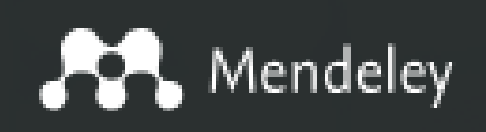

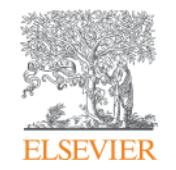

#### Elsevier Research Intelligence

## Mendeley —全方位的書目管理工具

日期: 2018/6/8

李麗娟 Jade Li 核心研究方案客戶顧問

Customer Consultant, A&G

Empowering Knowledge

### 甚麼是Mendeley?

#### 一個免費的研究流程與學術網路的工具

| Reference<br>Manager<br>有效掌握您的<br>研究                       | Research<br>Network<br>學術研究網路                                         | DataSets<br>分享並發現數<br>據集                                                                           | Careers<br>工作機會                                        | Funding<br>連結到世界的<br>研究贊助機會                                        |
|------------------------------------------------------------|-----------------------------------------------------------------------|----------------------------------------------------------------------------------------------------|--------------------------------------------------------|--------------------------------------------------------------------|
| 您可以輕易組<br>織, 搜尋您個人<br>的圖書館, 替文<br>章做註解, 並在<br>寫作的時候做<br>引用 | 超過6百萬的研<br>究者使用<br>Mendeley分享<br>想法,查看在他<br>們所屬領域的<br>新消息,並討論<br>重要發展 | Mendeley資料<br>數據是一個安<br>全的雲端儲存<br>庫. 在這邊, 您<br>可以存放您的<br>數據, 確認它們<br>非常容易分享,<br>取用,並引用,<br>不管您在何處. | 在這邊您可以<br>搜尋到174,043<br>個有關科技的<br>工作機會<br>(20180608為止) | 找到正確的機<br>會去發表您的<br>研究.我們會從<br>超過2000個機<br>構中分類出及<br>時,相關的贊助<br>資訊 |

## Mendeley 個人版 vs. 機構版

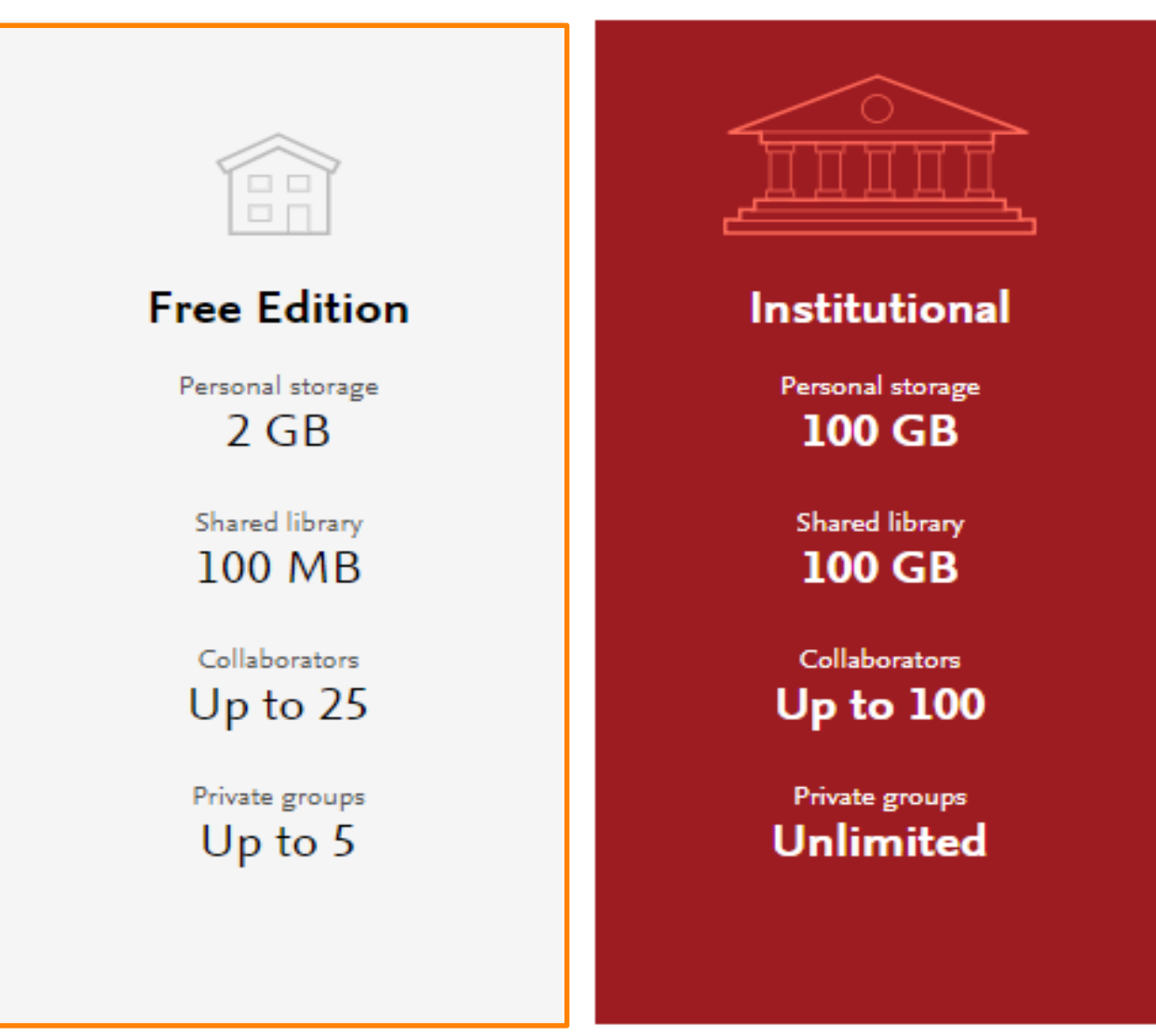

https://www.mendeley.com/reference-management/institutional-edition

## 無論何時何地皆可存取您的研究

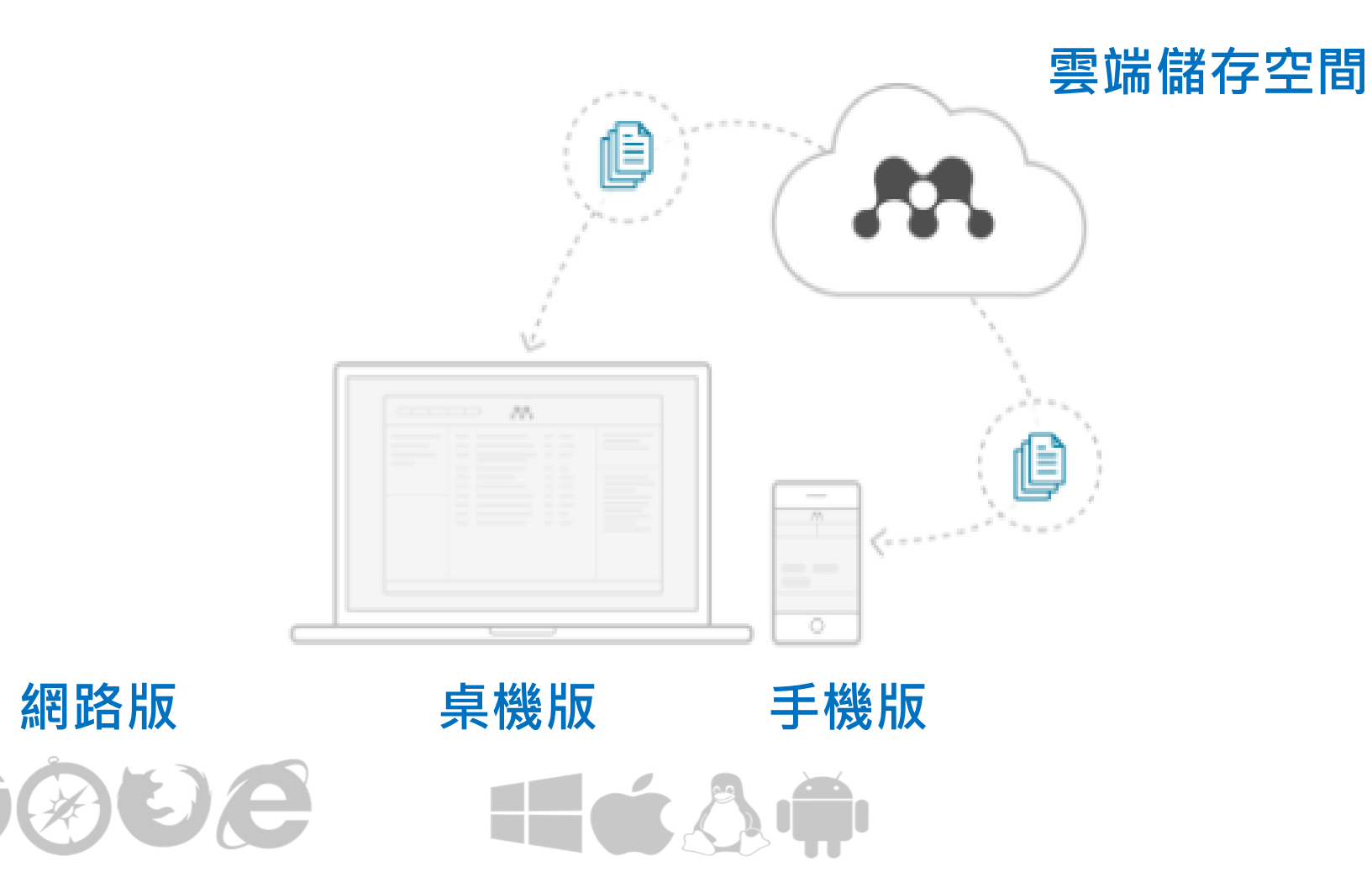

## 新增/登入 Mendeley

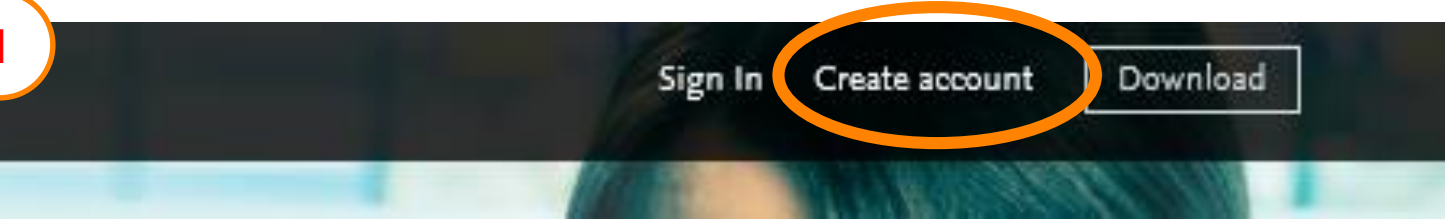

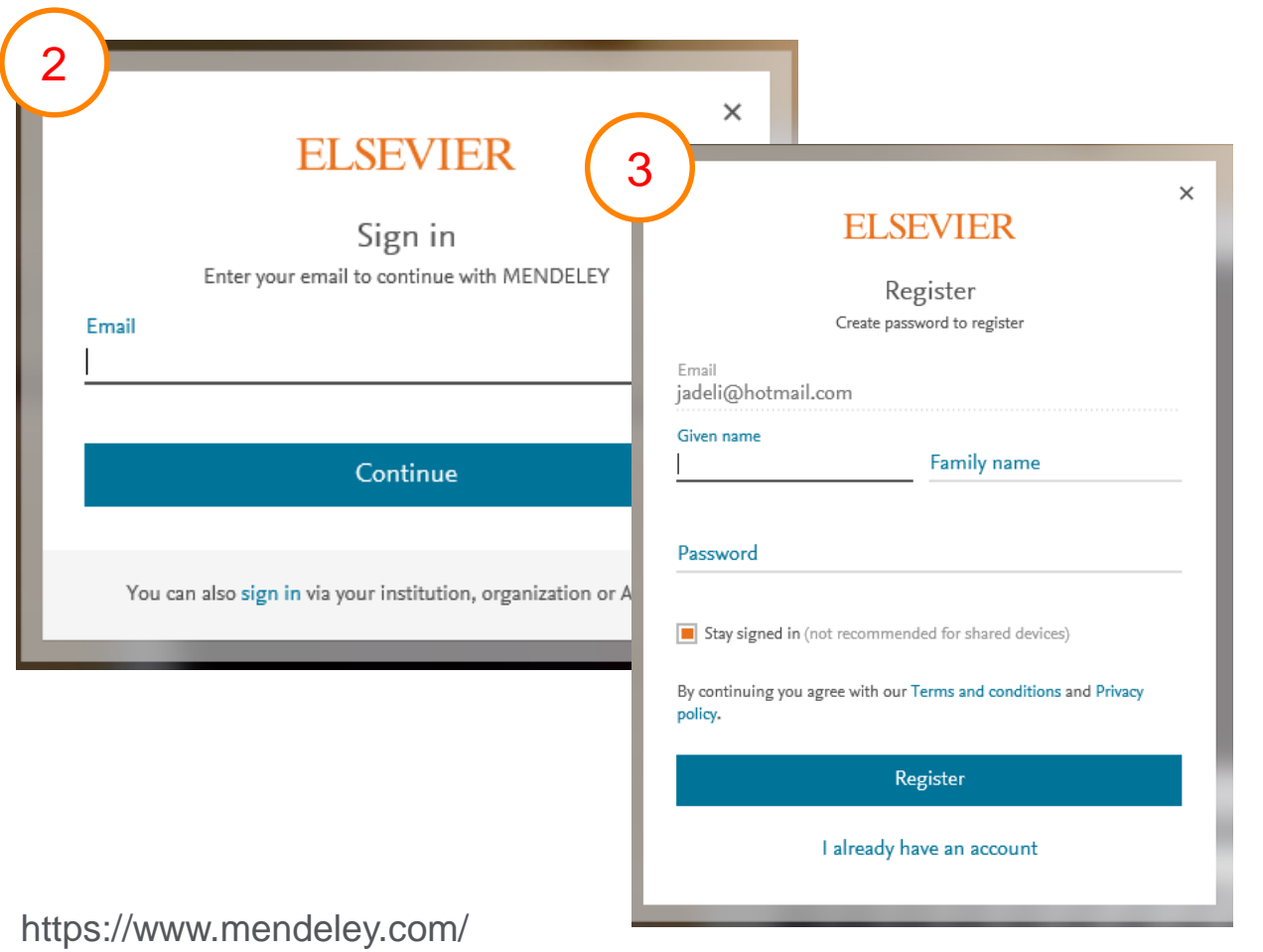

如果您有 ScienceDirect, Scopus, Scival帳密, 可 以該組帳密登入

•

 如果無以上任何或 Mendeley帳號,請新增 帳密(Create Account)

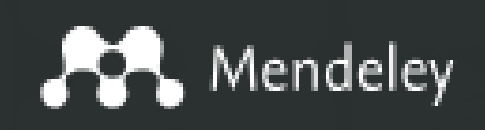

#### **Elsevier Research Intelligence**

#### Reference Manager 有效掌握您的研究

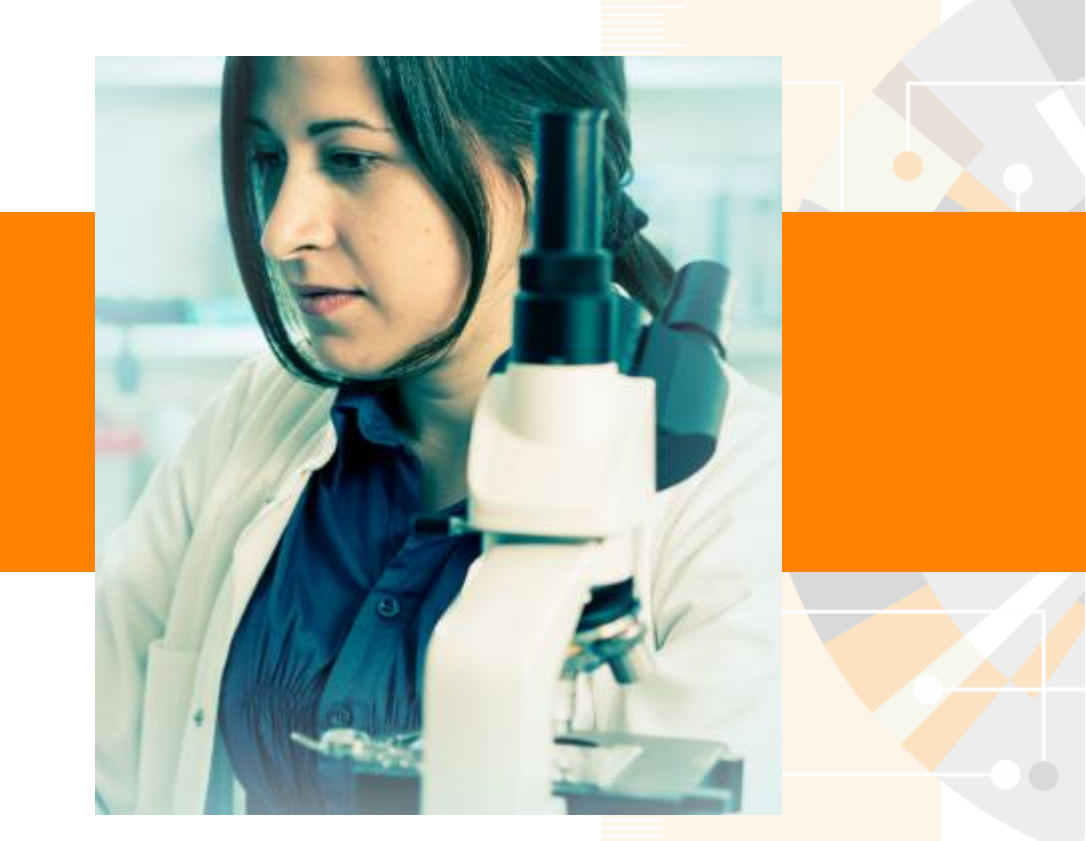

### Mendeley 桌機板-概覽

#### https://www.mendeley.com/download-desktop/

#### <u>File Edit View Tools H</u>elp

|                               | 0                                                                                 |                                                                                               |                                        | Q - Search | Jade J                                                                                                    |
|-------------------------------|-----------------------------------------------------------------------------------|-----------------------------------------------------------------------------------------------|----------------------------------------|------------|----------------------------------------------------------------------------------------------------|
| Mendeley<br>Diterature Search | All Documents Edit Settings                                                       |                                                                                               |                                        | ×          |                                                                                                    |
| MyLibyaw                      | 🖈 🔍 🖹 Authors                                                                     | Title                                                                                         | Year Published In                      | Added ^    | Details Notes Contents                                                                                                    |
| All Documents                 | Yan, Huiwen; Bu, Pengcheng                                                        | Non-coding RNAs in cancer stem cells                                                          | 2018 Cancer Letters                    | May 9      | These details need reviewing. You can mark them as correct, or search the Mendeley catalog.                                                               |
| Recently Added                | ¥ •                                                                               | Motivational factors influencing nurses to undertake<br>postgraduate hospital-based education |                                        | May 2      | Details are Correct Search                                                                                                    |
| 🖳 Recently Read 🔶 Favorites   | Isman, Beverly A.; Farrell,<br>Christine M.                                       | Are Dental Hygienists Prepared to Work in the Changing<br>Public Health Environment?          | 2014 Journal of<br>Evidence Based      | Apr 11     | Type: Journal Article                                                                                                    |
| Needs Review My Publications  | Trounson, Alan; Kolaja, Kyle;<br>Petersen, Thomas; Weber,                         | Stem Cell Research                                                                            | 2015 International<br>Journal of Toxic | Apr 9      | Are Dental Hygienists                                                                                                    |
| Unsorted                      | ☆ ● 🛃 Kumar, Rajeev; Yeh, Jenny<br>J.; Fernandez, Dennis; Han                     | Patent prosecution strategies for stem cell-related<br>applications                           | 2007 Journal of<br>Biomolecular Sc     | Apr 9      | Changing Public Health Envi                                                                                                    |
| Air pollution Autonomous car  | <ul> <li>Kramerov, Andrei A;</li> <li>Ljubimov, Alexander V</li> </ul>            | Stem cell therapies in the treatment of diabetic retinopathy and keratopathy                  | 2016 Experimental<br>Biology and Me    | Apr 9      | Authors: B. Isman, C. Farrell                                                                                                    |
| PM2.5                         | <ul> <li>Kobayashi, Naoya; Navarro-<br/>Alvarez, Nalú; Soto-Gutierre</li> </ul>   | Cancer Stem Cell Research: Current Situation and Problems                                     | 2008 Cell<br>Transplantation           | Apr 9      | View research catalog entry for this paper                                                                                                    |
| Groups                        | Gronthos, S.; Brahim, J.; Li,<br>W.; Fisher, L.W.; Cherman,                       | Stem Cell Properties of Human Dental Pulp Stem Cells                                          | 2002 Journal of Dental<br>Research     | Apr 9      | Journal of Evidence Based<br>Dental Practice                                                                                                    |
| Air pollution                 | Scheller, E.L.; Chang, J.;<br>Wang, C.Y.                                          | $Wnt/\!\beta\text{-}catenin$ Inhibits Dental Pulp Stem Cell Differentiation                   | 2008 Journal of Dental<br>Research     | Apr 9 .    | Year: 2014                                                                                                    |
| > 📴 Elsevier Taiwan Group t   | Ahmadian, Elham; Jafari,<br>Samira; Yari Khosroushahi,                            | Role of angiotensin II in stem cell therapy of cardiac disease                                | 2015 Journal of the<br>Renin-Angioten  | Apr 9      | Issue:                                                                                                    |
| Filter by My Tags 🔹           | <ul> <li>Kumar, Rajeev; Yeh, Jenny</li> <li>J.; Fernandez, Dennis; Han</li> </ul> | Patent Prosecution Strategies for Stem Cell–Related<br>Applications                           | 2007 Journal of<br>Biomolecular Sc     | Apr 9      | Abstract:                                                                                                    |
| M<br>016                      | Fu, Ru-Huei; Liu, Shih-Ping;                                                      | Alternative Splicing Modulates Stem Cell Differentiation                                      | 2009 Cell<br>Transplantation           | Apr 9      | Health care reform, the changing public health                                                                                                    |
| enefit<br>Donald Trump        | <sup>,</sup> 左邊的部分是                                                               | <b>と概覽, 可區分成</b>                                                                              | nsplantation                           | Apr 9      | defines a 'public health professional' create<br>challenges as well as opportunities for dental                                                           |
| Health<br>tem cell            | 1. Mendeley                                                                       | /                                                                                             | narker<br>ghts                         | Apr 9      | nygienists who wish to pursue positions or<br>careers in public health. BACKGROUNDAlthough<br>many studies have been conducted about                      |
| Trump                         | 2. My librar                                                                      | /                                                                                             | nsplantation                           | Apr 9      | dental hygienists in clinical practice, there are<br>few describing dental hygienists working in<br>public health positions, particularly in non-clinical |
|                               | 3. Groups                                                                         |                                                                                               | ernational<br>roal of Toxic            | Apr 9      | roles, or how well their education and other<br>resources prepared them for these roles                                                                   |

## Mendeley 桌機板- 匯入文章

|   | M N          | lendeley Desktop                                     |              |      |                                              |                                       |                                                    |   |  |  |  |
|---|--------------|------------------------------------------------------|--------------|------|----------------------------------------------|---------------------------------------|----------------------------------------------------|---|--|--|--|
|   | <u>F</u> ile | <u>E</u> dit <u>V</u> iew <u>T</u> ools <u>H</u> elp |              |      |                                              |                                       |                                                    |   |  |  |  |
| 1 | )            | Add Files                                            | Ctrl+0       | h    |                                              |                                       |                                                    |   |  |  |  |
| 5 |              | Add Folder                                           | Ctrl+Shift+O | μ    |                                              |                                       |                                                    |   |  |  |  |
| ۷ |              | Watch Folder                                         |              | Doci | uments Edit Settings                         |                                       |                                                    |   |  |  |  |
|   |              | Add Entry Manually                                   |              |      |                                              |                                       |                                                    |   |  |  |  |
| 3 |              | Import                                               | •            |      | Authors                                      | litle                                 |                                                    |   |  |  |  |
| × |              | Import                                               | Chilly E     | t    | BibleX (^.bib)                               |                                       | in cancer stem cells                               |   |  |  |  |
| 4 | )            | Export                                               | Ctri+E       | ł    | EndNote XML - EndNote v8, X1                 | to X3 (*.xml)                         | rs influencing nurses to undertake                 |   |  |  |  |
|   |              | Merge Documents                                      |              | F    | RIS - Research Information Syst              | pital-based education                 |                                                    |   |  |  |  |
|   | C-           | Delete Documents                                     |              | 7    | Zotero Library (zotero.sqlite)               |                                       | ists Prepared to Work in the Changing              | : |  |  |  |
|   |              | Remove from Folder                                   |              |      | Christine M.                                 | Public Health Env                     | -                                                  |   |  |  |  |
|   |              | Rename Document Files                                |              |      | Petersen, Thomas; Weber,                     | Stem Cell Researc                     | cn                                                 |   |  |  |  |
|   | C            | Synchronize Library                                  | F5           |      | Kumar, Rajeev; Yeh, Jenny                    | Patent prosecutio                     | on strategies for stem cell-related                | : |  |  |  |
|   |              |                                                      |              |      | J.; Fernandez, Dennis; Han                   | applications                          |                                                    |   |  |  |  |
|   |              | Sign Out (jade.li@elsevier.com)                      |              |      | Kramerov, Andrei A;<br>Liubimov, Alexander V | Stem cell therapie<br>and keratopathy | es in the treatment of diabetic retinopathy        |   |  |  |  |
|   | _            | Quit                                                 | Ctrl+Q       |      | Kobavashi, Naova: Navarro-                   | Cancer Stem Cell                      | Research: Current Situation and Problems           | : |  |  |  |
|   |              | Create Folder                                        | W.           |      |                                              |                                       |                                                    |   |  |  |  |
|   |              |                                                      | 2            |      | Gronthos, S.; Brahim, J.; Li,                | Stem Cell Propert                     | em Cell Properties of Human Dental Pulp Stem Cells |   |  |  |  |
|   | Gro          | oups                                                 |              |      | w,; Fisher, L.W.; Cherman,                   |                                       |                                                    |   |  |  |  |

1 您可以加入在電腦裡的文章 2 您可以加入在電腦資料夾裡的所有文章藉由Import, 您可以匯入從 3 EndNote, Refworks, Zotero等匯出的書目資料 4 藉由Export, 您可以匯出書目資料

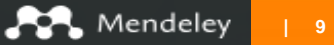

### Mendeley 桌機板- 匯入文章

#### 👭 Mendeley Desktop

| le <u>E</u> dit <u>V</u> iew <u>T</u> ools <u>H</u> elp |              |                                                                                                    |
|---------------------------------------------------------|--------------|----------------------------------------------------------------------------------------------------|
| Add Files                                               | Ctrl+O       |                                                                                                    |
| Add Folder                                              | Ctrl+Shift+O |                                                                                                    |
| Watch Folder                                            |              | Ocuments Edit Settings                                                                                                    |
| Add Entry Manually                                      |              | Authors     Title                                                                                                    |
| Import<br>Export                                        | ►<br>Ctrl+F  | Yan, Huiwen; Bu, Pengcheng Non-coding RNAs in cancer stem cells                                                                     |
| Merge Documents                                         | curre        | Motivational factors influencing nurses to undertake<br>postgraduate hospital-based education                                       |
| Delete Documents                                        |              | Isman, Beverly A.; Farrell,<br>Christine M.<br>Are Dental Hygienists Prepared to Work in the Changing<br>Public Health Environment? |
| Remove from Folder<br>Rename Document Files             |              | Trounson, Alan; Kolaja, Kyle; Stem Cell Research<br>Petersen, Thomas; Weber, K                                                      |
| Synchronize Library                                     | F5           | Kumar, Rajeev; Yeh, Jenny J.; Patent prosecution strategies for stem cell-related<br>Fernandez, Dennis; Hansen, applications        |
| Sign Out (jade.li@elsevier.com)                         | Ctrl+O       | Kramerov, Andrei A; Ljubimov, Stem cell therapies in the treatment of diabetic retinopathy<br>Alexander V and keratopathy           |
| Create Folder                                           |              | Kobayashi, Naoya; Navarro-<br>Alvarez, Nalú; Soto-Gutierre Cancer Stem Cell Research: Current Situation and Problems                |
|                                                         |              |                                                                                                    |

⑤ 您可以定義一個在電腦中的"Watch Folder", 意思是說只要該資料夾有任何 新增文章, 該新增文章會自動加入Mendeley
⑥ 您可選擇不需要的文件並刪除
⑦ 您可以重新命文件檔案名稱(需有pdf檔)

S

## Mendeley 桌機板- 匯入資料

|                                                                   | ⑦                                                                                                    |                                         | Jade 🕕        |
|-------------------------------------------------------------------|----------------------------------------------------------------------------------------------------|-----------------------------------------|---------------|
| Unsorted                                                          | All Documents Edit Settings                                                                                                    |                                         |               |
|                                                                   | ★ 🖲 Authors Title                                                                                                    | Year Published In                       | Added         |
| Autonomous car PM2.5                                              | Yan, Huiwen; Bu, Pengcheng Non-coding RNAs in cancer stem cells                                                                                                   | 2018 Cancer Letters                     | May 9         |
| Create Folder                                                     | Motivational factors influencing nurses to undertake postgraduate hospital-based education                                                                        |                                         | May 2         |
| Groups                                                            | Isman, Beverly A.; Farrell,         Are Dental Hygienists Prepared to Work in the Changing Public Health Environment?                                             | 2014 Journal of<br>Evidence Based       | Apr 11        |
| Elsevier Taiwan Group t                                           | Trounson, Alan; Kolaja, Kyle; Stem Cell Research     Petersen, Thomas; Weber, M                                                                                   | 2015 International<br>Journal of Toxico | Apr 9         |
| PM2.5 and environment<br>10 tips for writing a truly terrible jou | <ul> <li>Kumar, Rajeev; Yeh, Jenny.</li> <li>Simulation of neutral officies for step en-related applications</li> <li>Fernandez, Dennis; Hansen, Osaic</li> </ul> | 2007 Journal of<br>Biomolecular Scr     | Apr 9         |
| Create Group                                                      | Kobayashi, Naoya; Navarrong RNA Connerstem cel: Current Situation and Problems Alvarez, Nalú; Soto-Gutierre                                                       | 2008 Cell<br>Transplantation            | Apr 9         |
| Trash                                                             | Scheller, E.L.; Chang, J.; Wi<br>C.Y. nal facto Offen cing nurs                                                                                                   | 2008 Journal of Dental<br>Research      | Apr 9         |
| All Deleted New folder                                            | uate hdspital-based educar                                                                                                    | ✓ <sup>™</sup> Searce                   | ch New folder |
| ilter by My Tags                                                  | lame al Hygienists PV<br>vironment? + Copy                                                                                                    | Date modified                           | Туре          |
| 016                                                               | Computer-simulation-of-neutral-drift-among-limbal-epitheli_2018_Stem-Cell-Re                                                                                      | 5/16/2018 5:05 PM                       | PDF File      |
| enefit                                                            | Skin-Stem-Cells-in-SilenceActionand-Cancer_2018_Stem-Cell-Reports                                                                                                 | 5/16/2018 5:05 PM                       | PDF File      |
| ealth                                                             | Stem-Cells-in-Pulmonary-Disease-and-Regeneration_2018_Chest                                                                                                    | 5/16/2018 5:05 PM                       | PDF File      |
| tem cell                                                          | Stem-Cell-Therapy-for-Erectile-Dysfunction_2018_Sexual-Medicine-Reviews                                                                                           | 5/16/2018 5:05 PM                       | PDF File      |

#### 透過Drag&Drop(拉跟丟),您可以輕易的將文章

從電腦放入**Mendeley** https://www.mendeley.com/

#### Mendeley 桌機板- 檢查資料細節

#### 匯入資料可能不完全的時候~~~

| Details         Notes         Contents           Image: These details need reviewing. You can mark them as correct, or search the Mendeley catalog.         Image: These details need reviewing. You can mark them as correct, or search the Mendeley catalog. | such anticipated advantages (relative to<br>human-driver vehicle control) are said to be<br>increased road network capacity and the        |
|----------------------------------------------------------------------------------------------------|----------------------------------------------------------------------------------------------------|
| Details are Correct Search                                                                                                    | engage in their choice of leisurely or<br>economically-productive (non-driving) tasks.In<br>this study we investigate the implications for |
| Type: Journal Article                                                                                                    | intersection capacity and level-of-service of p                                                                                            |
| Autonomous cars: The tension<br>between occupant experience<br>and intersection capacity                                                                                                    | Tags:                                                                                                    |
| Authors: S. Le Vine, A. Zolfaghari, J                                                                                                    | Author Keywords:                                                                                                    |
| Journal: Transportation Research Part<br>C: Emerging Technologies                                                                                                    | URL:                                                                                                    |
| Volume: 52                                                                                                    | Add Orten                                                                                                    |
| Issue:                                                                                                    | Catalog IDs                                                                                                    |
| Pages: 1-14                                                                                                    | ArXiv ID:                                                                                                    |
| Abstract:                                                                                                    | DOI: 10.1016/j.trc.2015.01.002                                                                                                    |
| © 2015 Elsevier Ltd. Systems that enable high<br>levels of vehicle-automation are now beginning                                                                                                    | PMID:                                                                                                    |

Mendely系統會詢問您資料是否正確,若您發現資料不齊全的時候,可先透過Mendeley Catalog做初步搜尋
 輸入DOI, PubMed,或 ArXiv ID,點選放大鏡,讓Mendeley幫您補齊正確的資訊

#### Mendeley 桌機板- 檢查資料細節 匯入資料可能不完全的時候~~~

您也可以選擇手動增加書目資料

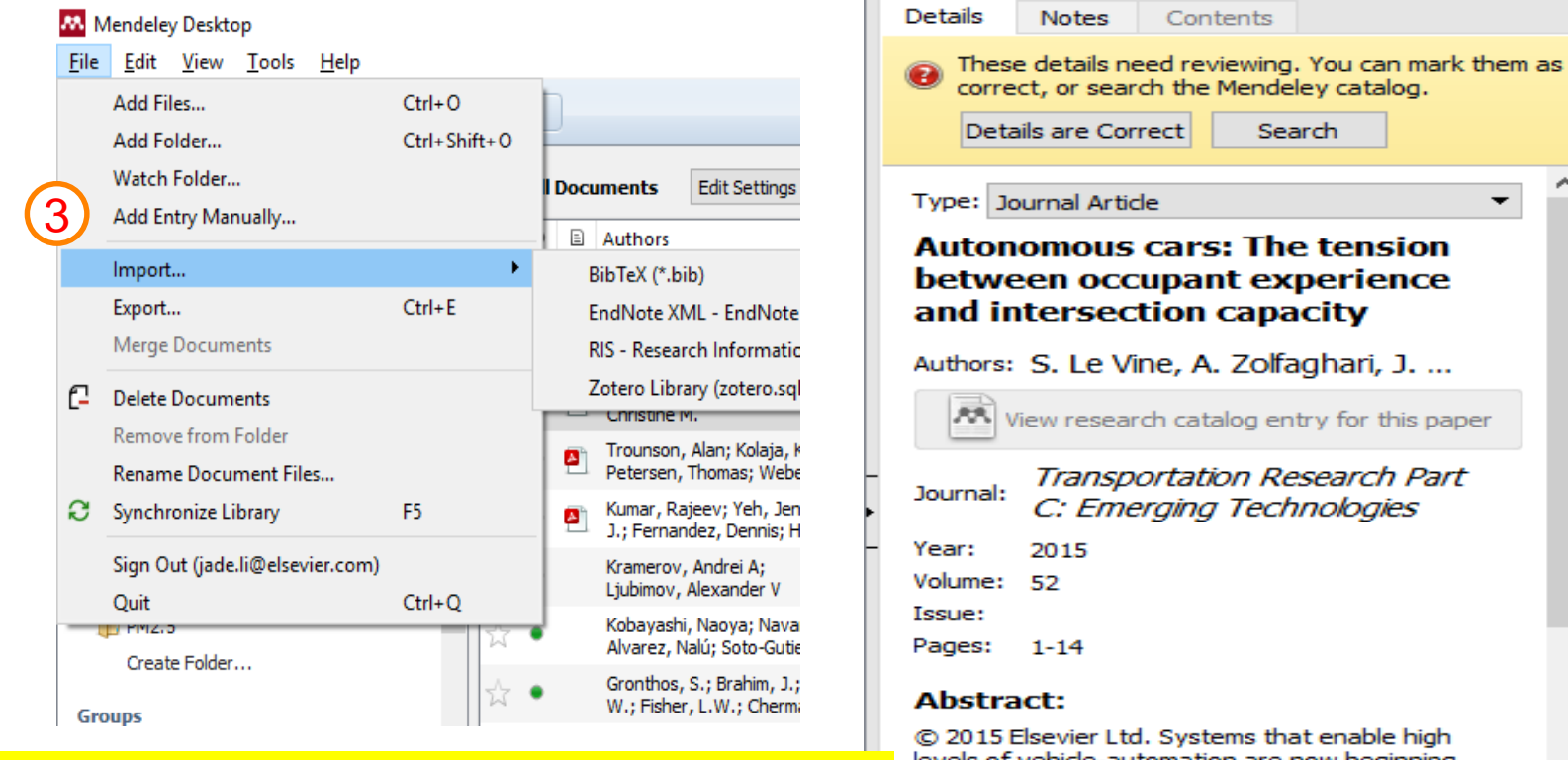

levels of vehicle-automation are now beginning to enter the commercial marketplace. Road vehicles capable of operating independently of real-time human control under an increasing set of circumstances will likely become more widely available in the near future. Such vehicles are expected to bring a variety of benefits. Two such anticipated advantages (relative to human-driver vehicle control) are said to be increased road network capacity and the freeing up of the driver-occupant's time to engage in their choice of leisurely or

## Mendeley Web Importer - 匯入資料

https://www.mendeley.com/reference-management/web-importer#id\_1 以Google Chrome為例

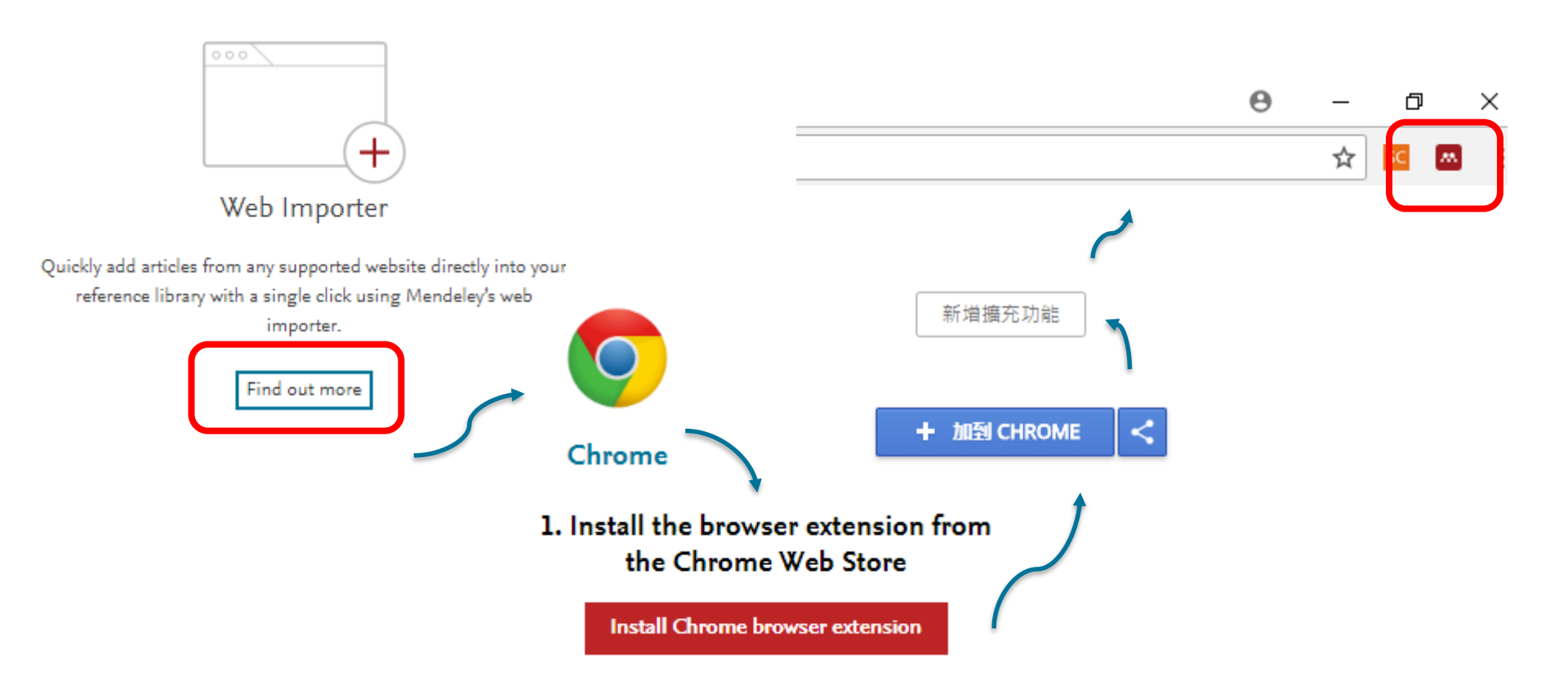

Rendeley 1

×

Ŧ

Mendeley Web Importer - 匯入資料 🔤

#### 以Google Scholar為例

| ≡ | Google 學術搜尋                   | stem cell                                                                                                    | All                      | Choose folders or groups                                                       | Save all    | 登入   |
|---|-------------------------------|----------------------------------------------------------------------------------------------------|--------------------------|--------------------------------------------------------------------------------|-------------|------|
| • | 文章                            | 約有 3,050,000 項結果 (0.07 秒)                                                                                                    | Dowr                     | nload PDFs if available                                                        |             | 的圖書館 |
|   | 不限時間<br>2018 以後<br>2017 以後    | 提示: 如只要搜尋中文 (繁體)的結果,可使用學術搜尋設定.指定搜尋語言。<br>Guidelines for preventing opportunistic infections among hematopoietic stem cell                                                                                                    | europ                    | epinc.org                                                                      | Details >   | •    |
|   | 2014 以後<br>自訂範圈               | Transplant recipients.<br>Centers for Disease Control and and reports: Morbidity, 2000 - ncbi.nlm.nih.gov<br>CDC, the Infectious Disease Society of America, and the American Society of Blood and<br>Marcan Transplantation betwee accordance guidelines for proventing appendixing to                                                                                                    | Identi<br>brain<br>Singh | ification of a cancer stem cell i<br>tumors<br>S. Clarke I. Terasaki M. et al. | n human     |      |
|   | <mark>按照關聯性排序</mark><br>按日期排序 | Marrow Transplantation have cosponsored these guidelines for preventing opportunistic infections (OIs) among hematopoietic stem cell transplant (HSCT) recipients. The guidelines<br>合 59 被引用 13676 次 相關文章 全部共 3 個版本 導入RefMan                                                                                                    | AACF                     | tached pdf                                                                     | Details >   |      |
|   | 不限語言<br>搜尋所有中文網頁<br>搜尋繁體中文網頁  | Induced pluripotent stem cell lines derived from human somatic cells<br><u>J Yu</u> , MA Vodyanik, K Smuga-Otto, 2007 - science.sciencemag.org<br>Somatic cell nuclear transfer allows trans-acting factors present in the mammalian oocyte to<br>reprogram somatic cell nuclei to an undifferentiated state. We show that four factors (OCT4,<br>SOY2, NANOC, and LNP3) are sufficient to reprogram somatic cells to adving the transfer | Osteo<br>haem            |                                                                                |             |      |
|   | ✓ 包含專利 ✓ 只包含書目/「用資            | GOX2, NANGO, and Envery are sundern to reprogram number somatic cens to plutpotent ☆ 99 被引用 9411 次 相關文章 全部共 31 個版本 導入RefMan                                                                                                    | Calvi<br>nature          | L, Adams G, Weibrecht K, et. a<br>e.com                                        | al.         |      |
|   | 料                             | Embryonic stem cell lines derived from human blastocysts<br>JA Thomson, J Itskovitz-Eldor, SS Shapiro, 1998 - science.sciencemag.org                                                                                                    | 🔊 At                     | tached pdf                                                                     | Details >   |      |
|   | ≥ 建立快訊                        | Human blastocyst-derived, pluripotent cell lines are described that have normal karyotypes,<br>express high levels of telomerase activity, and express cell surface markers that characterize<br>primate embryonic stem cells but do not characterize other early lineages. After<br>合 99 被引用 15699 次 相關文章 全部共 43 個版本 導入RefMan                                                                                                    | ldent<br>cell n          | ification of the haematopoietic<br>iche and control of the niche s             | stem<br>ize |      |
|   |                               | [HTML] Matrix elasticity directs stem cell lineage specification<br>AJ Engler, S Sen, HL Sweeney, DE Discher - Cell, 2006 - Elsevier                                                                                                    | Zhang<br>nature          |                                                                                |             |      |
|   |                               | Microenvironments appear important in stem cell lineage specification but can be difficult to                                                                                                    | At                       | tached pdf                                                                     | Details >   |      |

Web Library

Mendeley Web Importer - 匯入資料 🔤

#### 以Google Scholar為例, 查看網頁版Mendeley

|   |     |         |                                                                                                    | Feed Library S      | Suggest | Groups | Datasets | Careers | Funding  | Q    | Library se | earch           | Jade 🕕 🗸 |
|---|-----|---------|----------------------------------------------------------------------------------------------------|---------------------|---------|--------|----------|---------|----------|------|------------|-----------------|----------|
| C |     | , Add t | o 🖞 🏦 Deleté 🛃 Export to MS Word 🖡                                                                                                    |                     |         |        |          | 1ª      | Added (m | HIQ: |            |                 |          |
|   | *   | ſ       | The relationship between the spleen colony-forming cell and the haemopoietic stem cell. cells R. 1978 $\boldsymbol{u}$ in europepmc.org  |                     |         |        |          |         | 10:48    | 1    |            |                 |          |
| C | *   | r.      | Multi-organ, multi-lineage engraftment by a single bone marrow-derived stem cell<br>Krause D. Theise N. Collector M. et. al. in Elsevier |                     |         |        |          |         | 10:48    |      |            |                 |          |
| C | ) * | •       | Identification of the haematopoietic stem cell niche and control of the niche size<br>Zhano J. Niu C. Ye L. et. al. in nature.com        |                     |         |        |          |         | 10:48    |      |            |                 |          |
| C | *   | •       | Osteoblastic cells regulate the haematopoietic stem cell niche<br>Calvi L. Adams G. Weibrecht K. et. al. in nature.com                   |                     |         |        |          |         | 10:48    | ł    |            |                 |          |
| C | ) * | •       | Identification of a cancer stem cell in human brain tumors<br>Sinoh S. Clarke I. Terasaki M. et. al. in AACR                             |                     |         |        |          |         | 10:48    |      |            |                 |          |
| C | *   | • @     | Isolation of a pluripotent cell line from early mouse embryos cultured in medium condition<br>of G. 1981 u in National Acad Sciences     | ed by teratocarcino | ma stem | cells  |          |         | 10:48    |      |            |                 |          |
| C | ) * | Ē.      | Matrix elasticity directs stem cell lineage specification<br>Engler A. Sen S. Sweenev H. et. al. in Elsevier                             |                     |         |        |          |         | 10:48    |      |            | No document sel | ected    |
| C | ) * |         | Embryonic stem cell lines derived from human blastocysts<br>Thomson J. Itskovitz-Eldor J S. et. al. in science.sciencemaa.org            |                     |         |        |          |         | 10:48    |      |            |                 |          |
| C | *   | Ē.      | Guidelines for preventing opportunistic infections among hematopoietic stem cell transpla C. 2000 u in ncbi.nlm.nih.gov                  | nt recipients.      |         |        |          |         | 10:48    |      |            |                 |          |
|   | 1 * | • @     | Induced pluripotent stem cell lines derived from human somatic cells<br>Yu J. Vodvanik M K. et. al. in science.sciencemaa.org            |                     |         |        |          |         | 10:48    |      |            |                 |          |
| 0 | *   | •       | Skin Stem Cells in Silence, Action, and Cancer<br>Fuchs F in Stem Cell Reports (2018)                                                    |                     |         |        |          |         | 09:56    |      |            |                 |          |

ScienceDirect

### Mendeley Web Importer - 匯入資料

#### 從ScienceDirect個別文獻中藉由Save to Mendeley匯入

|                                                                    |                                                                                          |                | Web Library X                                                                                                    | ٢ |
|--------------------------------------------------------------------|------------------------------------------------------------------------------------------|----------------|----------------------------------------------------------------------------------------------------|---|
|                                                                    |                                                                                          |                | Choose folders or gree Save (4)                                                                                                    |   |
| Download PDF                                                       | Export 🔨                                                                                 |                | Download PDFs if available                                                                                                    |   |
| ELSEVIER                                                           | Help You have selected 1 citation for export. Direct export Save to Mendeley             |                | Journal Article Edit<br>Stem Cell Therapy for Erectile<br>Dysfunction<br>Matz E, Terlecki R, Zhang Y, Jackson J,<br>Atala A                                                                     |   |
| Stem Cell Thera                                                    | Save to Refworks                                                                         | and php 1      | Sexual Medicine Reviews<br>2018                                                                                                    |   |
| Anthony Atala MD 1, 2;<br>B Show more<br>https://doi.org/10.1016/j | Export file<br>Format<br>RIS (for EndNote, Reference Manager, ProCite)<br>BibTeX<br>Text | ts and content | INTRODUCTION The prevalence of<br>erectile dysfunction (ED) is substantial<br>and continues to rise. Current<br>therapeutics for ED consist of oral<br>medications, intracavernosal injections, |   |
| Abstract                                                           | Content<br>Citation Only                                                                 |                | implants. While such options may manage<br>more -                                                                                                    |   |
| Introduction<br>The prevalence of ere                              | Citation and Abstract     Export                                                         | Current        | DOI 10.1016/J.SXMR.2017.<br>12.008<br>ISSN 2050-0521                                                                                                    |   |
| therapeutics for ED cons                                           | sist of oral medications, intracavernosal injections, vac                                |                | Date Accessed: 2018-05-17                                                                                                    |   |
| nttps://www.sciencedire                                            | ect.com/science/article/pii/S20500521183                                                 | 00143          | www.sciencedirect.com/science/article/pii/<br>S2050052118300143                                                                                                    |   |

Scopus

## Mendeley Web Importer - 匯入資料

#### 從Scopus中藉由匯出Export匯入

TITLE-ABS-KEY ( stem AND cell )

🥒 編輯 😬 儲存 👃 設定新知通報 🔝 設定 RSS

| 在搜尋結果內搜尋    | Q           | 帅 分析         | 搜尋結果                   |                                                                          |                                                                     | 顯示所有摘要                                     | 排序方式: 日期(降冪)                                 | <b>Y</b>     |
|-------------|-------------|--------------|------------------------|--------------------------------------------------------------------------|---------------------------------------------------------------------|--------------------------------------------|----------------------------------------------|--------------|
| 精簡搜尋結果      |             | □ 全部         | 6 匯出                   | 、載 查看引文概覽 查看引用者                                                          | 加入清單 🚥 🖨 🖾                                                          | <u>*</u>                                   |                                              |              |
| 限制範圍        |             |              | 文獻標題                   |                                                                          |                                                                     | 作者                                         | 年份 來源出版                                      | 烫物 被以下引用     |
| 存取種類 ①      | ^           | 1            | Basal amina<br>renewal | remodeling at the skeletal muscle stem cel<br>Export document settings @ | l niche mediates stem cell self-                                    | Rayagiri, S.S., Ranaldi, D., Raven, A., (. | ), Zammit, 2018 Nature                       | 0<br>cations |
| Open Access | (35,253) >  |              | 杰明法西                   | You have chosen to export 4 documents                                    |                                                                     |                                            |                                              |              |
| Other       | (420,964) > |              | 旦凤间女 ∨                 | Select up and the last export                                            |                                                                     |                                            |                                              |              |
| 年份          | ^           | <b>4 🔳</b> 2 | Engineering I          |                                                                          | <ul> <li>SciVal ① ○ RIS 格式</li> <li>第記結局,</li> <li>参考管理員</li> </ul> | ○ CSV ○ BibTeX ○ 純文字<br>Excel ASCII ģ      | 幕碼的 HTML                                     | 1<br>cations |
| 2018        | (10,861) >  |              | 查閱摘要 〜                 |                                                                          |                                                                     |                                            |                                              |              |
| 2017        | (31,104) >  | <b>I</b> 3   | Cardiogenic p          | What information dowou want to expo                                      | rt?                                                                 |                                            |                                              | 0            |
| 2016        | (32,054) >  |              | activation of E        | ■ 引文資訊                                                                   | □ 書目資訊                                                              |                                            | □ 摘要和關鍵字                                     | cations      |
| 2015        | (31,366) >  |              | で間摘要 🗸                 | ■ 作者                                                                     | □ 機構                                                                |                                            | □ 摘要                                         | 1            |
| 2014        | (30,717) >  |              |                        | <ul> <li>文献標題</li> <li>年份</li> </ul>                                     | □ 連續出版物識別<br>□ PubMed ID                                            | 號(例如 ISSN)                                 | <ul> <li>□ 作者關键字</li> <li>□ 索引關键字</li> </ul> | L            |
| 查看更多        |             | 4            | Parallel deriva        | <ul> <li>一 來源出版物名稱</li> <li>通 卷、期、頁</li> </ul>                           | □ 出版商                                                               |                                            |                                              | <sup>1</sup> |
| 作者姓名        | ^           |              | 查閱摘要 ~                 | <ul> <li>引文計數</li> <li>來源出版物和文獻類型</li> <li>DOI</li> </ul>                | 您選擇的4文獻資料                                                           | 料已輸出到 Mendeley。 請於                         | 於您的「圖書館」中?                                   | 查看。<br>      |

https://www.scopus.com/results/results.uri?numberOfFields=0&src=s&clickedLink=&editSaveSearch=&origin=searchbasic&authorTab=&affiliationTab=&advanced Tab=&scint=1&menu=search&tablin=&searchterm1=Stem+cell&field1=TITLE\_ABS\_KEY&dateType=Publication\_Date\_Type&yearFrom=Before+1960&yearTo=Present &loadDate=7&documenttype=All&accessTypes=All&resetFormLink=&st1=Stem+cell&st2=&sot=b&sdt=b&sdt=b&

KEY% 28 Stem + cell% 29 & sid = c0b4a43760909 ff7 bdefe127 fb26ea1f & searchId = c0b4a43760909 ff7 bdefe127 fb26ea1f & txGid = 5aaf79cd463 bbb76c0d4560 ce5fc9319 & sort = plf-f & origination Type = b & rr = b & rr = b

### Mendeley 桌機版- 管理你的圖書館

以下資料夾分別代表 在圖書館內所有文章 最近(兩周)新增 最近所閱讀的 我的最愛 資料需要審核

#### 作者/文章標題/出版年份/出版來源刊物/新增日期 可點選並依此排序

uments Earc Secongs

|                                  |   | *               | • | E         | Authors                                                    | Title                                                                     | Year | Published In                      | Added  | $\uparrow$ |
|----------------------------------|---|-----------------|---|-----------|------------------------------------------------------------|---------------------------------------------------------------------------|------|-----------------------------------|--------|------------|
| All Documents                    |   | $\dot{\forall}$ | * | 4         | Nadkarni, Rohan R.; Abed,<br>Soumeya; Draper, Jonathan     | Stem Cells in Pulmonary Disease and Regeneration                          | 2018 | Chest                             | 9:56am |            |
| Recently Added Recently Read     |   | Å               | • | <u> -</u> | Yan, Huiwen; Bu, Pengcheng                                 | Non-coding RNAs in cancer stem cells                                      | 2018 | Cancer Letters                    | May 9  |            |
| ★ Favorites                      |   | ŵ               | • |           | Kinsella, Danny; Fry,<br>Margaret; Zecchin, Alison         | 我的最愛                                                                      | 2018 | Nurse Education<br>in Practice    | May 2  |            |
| Needs Review     My Fublications |   | ★               | • | <u> </u>  | Isman, Beverly A.; Farrel                                  | 未讀                                                                        | 2014 | Journal of<br>Evidence Based      | Apr 11 |            |
| Unsorted                         |   | ŵ               | • | <u> </u>  | Trounson, Alan; Kolaja, K<br>Petersen, Thomas; Webe        | 附帶PDF檔                                                                    | 2015 | International<br>Journal of Toxic | Apr 9  |            |
| Autonomous car                   |   | ★               | • | <u> -</u> | Kumar, Rajeev; Yeh, Jenny<br>J.; Fernandez, Dennis; Han    | Patent prosecution strategies for stem cell-related<br>applications       | 2007 | Journal of<br>Biomolecular Sc     | Apr 9  |            |
| PM2.5<br>Create Folder           |   | Å               | ٠ |           | Kobayashi, Naoya; Navarro-<br>Alvarez, Nalú; Soto-Gutierre | Cancer Stem Cell Research: Current Situation and Problems                 | 2008 | Cell<br>Transplantation           | Apr 9  |            |
| Groups                           |   | ¥               | • |           | Scheller, E.L.; Chang, J.;<br>Wang, C.Y.                   | $Wnt/\beta\text{-}catenin$ Inhibits Dental Pulp Stem Cell Differentiation | 2008 | Journal of Dental<br>Research     | Apr 9  |            |
| Air pollution                    |   | ¥               | • |           | Ahmadian, Elham; Jafari,<br>Samira; Yari Khosroushahi,     | Role of angiotensin II in stem cell therapy of cardiac disease            | 2015 | Journal of the<br>Renin-Angioten  | Apr 9  |            |
| <                                | * | 5.7             | • |           | Kumar, Rajeev; Yeh, Jenny                                  | Patent Prosecution Strategies for Stem Cell-Related                       | 2007 | Journal of                        | Apr 9  |            |

### Mendeley 桌機版- 管理你的圖書館

#### Mendeley Desktop File Edit View Tools Help G 0 C7 C Q - Search... 0 • Mendeley ٨ Edit Settinas All Documents Literature Search E Title Year Published In Added ٨ Authors My Library Stem Cells in Pulmonary Disease and Regeneration Nadkarni, Rohan R.; Abed, 2018 Chest 9:56am All Documents Soumeya; Draper, Jonathan... Recently Added Yan, Huiwen; Bu, Pengcheng Non-coding RNAs in cancer stem cells 2018 Cancer Letters May 9 Recently Read Kinsella, Danny: Fry. Motivational factors influencing nurses to undertake 2018 Nurse Education May 2 🚖 Favorites Create Folder 您可以根據不同主題編列 2 Needs Review My Publications. 的資料夾 Unsorted Air pollution **Jnsorted** 尚未被歸類在其他資料夾的文章 Autonomous car PM2.5 Cancer Stem Cell Research: Current Situation and Problems Kobayashi, Naoya; Navarro-2008 Cell Apr 9 Alvarez, Nalú; Soto-Gutierre... Transplantation Create Folder... Scheller, E.L.; Chang, J.; Wnt/B-catenin Inhibits Dental Pulp Stem Cell Differentiation 2008 Journal of Dental Apr 9 Groups Wang, C.Y. Research Air pollution Ahmadian, Elham; Jafari, Role of angiotensin II in stem cell therapy of cardiac 2015 Journal of the Apr 9 Samira; Yari Khosroushahi, .... disease Renin-Angioten... > 🔄 Elsevier Taiwan Group t Patent Prosecution Strategies for Stem Cell-Related Kumar, Rajeev; Yeh, Jenny 2007 Journal of Apr 9 . .

#### Mendeley 桌機版-管理你的圖書館

File Edit View Tools Help ? Authors C f. -C7 Ø Q.~pm2.5 Titles Mendeley All Documents Edit Settings Publication Names 🔎 Literature Search Details Notes Contents Results for "pm2.5" in "All Documents" Clear Year My Library Search Results Notes All Documents Chapter 10 – Enabling Regulations and Empowering the Pub Recently Added Vikram Rao; R Knight; V Rao; R Knight - 2017 - Sustainable Shale Oil and Gas ...Currently, measurement of PM10 and PM2.5, respec- tively particles smaller than 10 ... Recently Read Travorites Spa 可以針對文獻,作者,來源出版物,年份,備註 Miac Abst Needs Review 🧏 My Publications Eva **国 立**日 Unsorted Dian Abs Air pollution 也可以單獨在資料夾中搜尋 .qu Autonomous car Lon PM2.5 Tao Abstract: ...due to the decrease of PM2.5 concentrations from 2013 to 2015 in all included cities. Create Folder... Spatial variations and development of land use regression models of oxidative potential in ten European study areas Groups Alek Clear 清除搜尋 Abst Note Air pollution > 🔄 Elsevier Taiwan Group t > Cardiorespiratory responses of air filtration: A randomized crossover intervention trial in seniors living in Beijing: Beiji Danging Shao; Y Du; S Liu; B Brunekre... - 2017 - Science of The Total Environment Filter by My Tags • Abstract: ...ten-day averages of indoor PM2.5 and reductions from 3.87±1.65 to 1.81±1.19m-1.10-... Pages: 541-549 2016 Maternal exposure to ozone and PM2.5 and the prevalence of orofacial clefts in four U.S. states 2017 Ying Zhou; SM Gilboa; ML Herdt; PJ Lu... - 2017 - Environmental Research Benefit Abstract: ...matter with aerodynamic diameter ≤2.5µm (PM2.5) and ozone during early gestation ... Donald Trump ...Acc. Chem. Res. 48 (3), 575 - 583. Kupsco, A., Schlenk, D., Jeon, K.W., 2015. Oxidative ... Health Effects of synoptic weather on ground-level PM2.5 concentrations in the United States stem cell Ying Liu; N Zhao; JK Vanos; G Cao - 2017 - Atmospheric Environment Trump Abstract: ...aerodvnamic diameters ≤2.5 um (PM2.5), vet the specific meteorological effects found

## Mendeley 桌機版- 管理你的圖書館

| Mendeley                  | ^  | Ē      | ) ai | ll Docui | ments            | Edit Settings                                    |                                                                               |                    |                               |               |          |                    |          |                           |   |
|---------------------------|----|--------|------|----------|------------------|--------------------------------------------------|-------------------------------------------------------------------------------|--------------------|-------------------------------|---------------|----------|--------------------|----------|---------------------------|---|
|                           |    | *      | •    |          | Autho            | rs                                               | Title                                                                         | Yea                | Published In                  | Adde 🔨        | Details  | Notes              | Contents |                           |   |
| My Library                |    | 1      |      |          | Fuchs,           | , Elaine                                         | Skin Stem Cells in Silence, Action, and Cancer                                | 2018               | Stem Cell Re                  | ports 9:56a   | Turner   |                    | I        |                           | ^ |
| All Documents             |    |        |      |          |                  |                                                  |                                                                               |                    |                               |               | Type: Jo | ournal Artic       | le .     |                           | - |
| 🕒 Recently Added          |    | Å      |      | <b>P</b> | West,            | John D; Mort, Richard                            | Computer simulation of neutral drift among limba<br>stem cells of mosaic mice | al epithelial 2018 | Stem Cell<br>Research         | 9:56a         | Comp     | uter sin           | nulation | n of neutral drift        |   |
| 📗 Recently Read           |    |        |      | -        | Matz             | Ethan L. • Terlecki                              | Stem Cell Therapy for Frectile Dysfunction                                    | 2018               | Sexual Medic                  | ine 9:56;     | amon     | g limba<br>ic mico | l epithe | elial stem cells of       |   |
| 🚖 Favorites               |    | 1      | •    | <u> </u> | Ryan;            | Zhang, Yuanyuan; Ja                              | Stell Cell Hieropy for Erecule Dystancion                                     | 2010               | Reviews                       | ane 5,500     | mosa     | c mice             |          |                           |   |
| Needs Review              |    |        | _    | _        |                  |                                                  |                                                                               |                    | <b></b>                       | ~             |          | -                  |          | R. Hill et al.            |   |
| 🧟 My Publications         | 12 | K      |      | ן ונ     | X                | 根据イ                                              | 同的主題影                                                                         | と皆標                | itt i                         |               | 27       | 纪打                 | 影        | alog entry for this paper |   |
| 🖃 Unsorted                |    |        |      |          |                  |                                                  |                                                                               |                    | <u> </u>                      | · · · · · ·   |          | ונ אש              |          | and y for and paper       |   |
| 🕕 Air pollution           |    | E<br>幺 | 盆    | 律日       | Ż                | 作者                                               | 名稱 出版划                                                                        | 勿 木雲 翁             |                               | 玺괾            | "唱.      | Ì                  | Ξī (     | :h                        |   |
| 🕕 Autonomous car          | 19 | FJ     | 29   | E        | J                | , , , , ,                                        |                                                                               |                    |                               |               | וויט .   | $\sim$ -           | ÷        |                           |   |
| 🕕 PM2.5                   |    |        | ٠    |          | Isman<br>Christi | , Beverly A.; Farrell,                           | Are Dental Hygienists Prepared to Work in the C                               | Changing 2014      | Journal of                    | Apr 1         | Volume:  | 30                 |          |                           |   |
| Create Folder             |    |        |      | -        | Troup            | nem.<br>Nan Alan Kalaia Kulor                    | Stem Coll Desearch                                                            | 2015               | International                 | Apr 0         | Issue:   | 2017               |          |                           |   |
| Charles Anders Kannede    | _  | 123    | •    |          | Deter            | an, Thomas; Weber,                               | Stelli Celi Researci                                                          | 2015               | Journal of To                 | xic           | Fayes:   | 1-11               |          |                           |   |
| Filter by Author Reywords |    |        |      |          |                  | Rajeev; Yeh, Jenny<br>handez, Dennis: Han        | Patent prosecution strategies for stem cell-relat<br>applications             | ted 2007           | Journal of<br>Biomolecular    | Apr 9 _       | Abstra   | ict:               |          |                           |   |
| Filter by My Tags         |    |        |      |          |                  | ishi. Naoya: Navarro-                            | Cancer Stem Cell Research: Current Situation ar                               | nd Problems 2008   | Cell                          | Apr 9         |          |                    | •        |                           |   |
| Filter by Publications    |    | _      |      |          |                  | , Nalú; Soto-Gutierre                            |                                                                               |                    | Transplantat                  | ion           | Tags:    |                    |          |                           |   |
| Filter by My Tags         | •  | ☆      | •    |          | Schelle<br>Wang, | er, E.L.; Chang, J.;<br>, C.Y.                   | Wnt/β-catenin Inhibits Dental Pulp Stem Cell Diff                             | ferentiation 2008  | Journal of De<br>Research     | ental Apr 9   | Stem Cel |                    | J        |                           |   |
| All<br>2016<br>2017       |    | ☆      | •    | )        | Ahmad<br>Samira  | lian, Elham; Jafari,<br>; Yari Khosroushahi,     | Role of angiotensin II in stem cell therapy of car<br>disease                 | rdiac 2015         | Journal of th<br>Renin-Angiot | e Apr 9<br>en | Autho    | r Keywo            | rds:     |                           |   |
| Benefit<br>Donald Trump   |    | ☆      | •    | )        | Kumar<br>J.; Fer | , Rajeev; Yeh, Jenny<br>mandez, Dennis; Han      | Patent Prosecution Strategies for Stem Cell–Rel<br>Applications               | lated 2007         | Journal of<br>Biomolecular    | Apr 9<br>Sc   | Month    | :                  |          |                           |   |
| Health<br>Stem Cell       |    | ☆      | •    | )        | Fu, Ru<br>Ou, Cl | ı-Huei; Liu, Shih-Ping;<br>nen-Wei; Yu, Hsiu-Hui | Alternative Splicing Modulates Stem Cell Differen                             | ntiation 2009      | Cell<br>Transplantat          | Apr 9<br>ion  | July     |                    |          |                           |   |
| Trump                     |    | Д,     |      |          | Hsiao,           | Lien-Cheng; Carr,                                | Stem Cell-Based Therapy for Ischemic Heart Dis                                | ease 2013          | Cell                          | Apr 9         | Publist  | ier:               |          |                           |   |

## Mendeley 桌機版- 管理你的圖書館

| <u>F</u> ile             | <u>E</u> dit | <u>V</u> iew     | <u>T</u> ool   | ls <u>H</u> elp |                   |                            |                     |              |             |             |        |              |    |
|--------------------------|--------------|------------------|----------------|-----------------|-------------------|----------------------------|---------------------|--------------|-------------|-------------|--------|--------------|----|
| 6                        | -            | <b>C</b> 7       |                | Invite Collea   | gues              |                            |                     |              |             |             |        |              |    |
|                          |              |                  |                | Install Web I   | mporter           |                            |                     |              |             |             |        |              |    |
| Mendeley<br>Uninstall MS |              | Document Details | File Organizer | Watched Folders | BibTeX            | Zotero                     | Connection          |              |             |             |        |              |    |
| Options Nv Library       |              |                  |                | Options         | 🗹 Organize my fi  | ☐ Organize my files        |                     |              |             |             |        |              |    |
|                          |              |                  |                |                 | Copy files to:    | C: \Users \Li8 \Deskto     | p∖New folder        |              |             |             | Browse | Tidy Up      |    |
|                          |              |                  |                |                 | Open folder in    | Windows Explorer           |                     |              |             |             |        |              |    |
|                          |              |                  |                |                 |                   |                            |                     |              |             |             |        |              |    |
|                          |              |                  |                |                 | Unused fields:    | Year                       |                     | 逛揖           | <b>室</b> 次号 | <b>炭仔</b> が | 化電     | <b>脑的1</b> 1 | 1直 |
|                          |              |                  |                |                 | I                 | Drag bubbles <b>down t</b> | to add or up to rer | nove.        |             |             |        |              | _  |
|                          |              |                  |                |                 | Folder path:      | (Author) (Journal          | Title               |              |             |             |        |              |    |
|                          |              |                  |                |                 | Example:          | C: \Users \Li8 \Desktop    | Wew folder Author   | r\Journal\Ti | tle∖        |             |        |              | -  |
|                          |              |                  |                |                 | Rename docum      | nent files                 |                     |              |             |             |        |              | _  |
|                          |              |                  |                |                 | United California |                            |                     |              |             |             |        |              | 1  |
|                          |              |                  |                |                 | Unused helds:     | Journal                    |                     |              |             |             |        |              |    |
| 泛<br>同                   |              | ∃Fi<br>書館        | le<br>内        | Orga<br>的PE     | anizer,<br>)F檔文   | <mark>您可以</mark><br>獻      | 有組織                 | 的下           | 載怨          |             | Hyphen | -separated 💌 |    |
|                          |              |                  |                |                 |                   |                            |                     |              |             |             |        |              |    |

### Mendeley 桌機版- 管理你的圖書館

| <u>F</u> ile | <u>E</u> dit                                | <u>V</u> iew       | <u>T</u> ools               | <u>H</u> elp   |                         |                                                                              |               |                                     |                          |                  |                               |                        |                              |               |                         |                            |                          |              |
|--------------|---------------------------------------------|--------------------|-----------------------------|----------------|-------------------------|------------------------------------------------------------------------------|---------------|-------------------------------------|--------------------------|------------------|-------------------------------|------------------------|------------------------------|---------------|-------------------------|----------------------------|--------------------------|--------------|
| 6            | -                                           | <b>[</b> ]         | In                          | vite Coll      | eagues                  |                                                                              | D             |                                     |                          |                  |                               |                        |                              |               |                         |                            |                          | Q-S          |
| Men          | deley<br>Litera                             | ture Sea           | ln:<br>Ur                   | stall Wel      | b Importer<br>MS Word P | lugin                                                                        | Documen       | i <b>ts</b> Edit S                  | Settings                 |                  |                               |                        |                              |               |                         |                            |                          |              |
|              | -1                                          |                    | Cł                          | neck for       | Duplicates              |                                                                              | 🖹 Auti        | hors                                |                          | Title            |                               |                        |                              |               |                         | Year                       | Published In             | Adde ^       |
| My I         | All Do                                      | cument:            | s 01                        | otions         |                         |                                                                              | Rao<br>Rio    | , L.; Qian, Y.;<br>dabukus, A.;     | ;<br>Ribar, T.;          | Engir<br>. skele | neering hum<br>etal muscle t  | ian pluripo<br>issue   | otent stem ce                | ells into     | a functional            | 2018                       | Nature<br>Communications | 11:45        |
| e            | Recen                                       | ntly Add           | ed                          |                |                         | 52 .                                                                         | Ray           | ajii, S.S.; Ra                      | analdi, D.;              | Basa             | l lamina rem                  | nodeling a             | t the skeletal               | muscle        | e stem cell             | 2018                       | Nature                   | 11:45        |
|              | Recen                                       | itly Rea<br>ites   | d                           |                | 查詢                      | 自是                                                                           | 否有            | <b>      「文</b> 「                   | 就重                       | 複,               | 若死                            | <b>与</b> 重             | ē複,                          | 可             | 選擇                      | Mer                        | ge ns                    | 11:4!        |
| 0            | Needs                                       | Reviev             | v                           |                |                         | ☆ •                                                                          | Pfei<br>Picci | ffer, M.J., Qu<br>ini, I.; Fell, J. | Jaranta, R.;<br>Rao, J.; | Card<br>by d     | liogenic prog<br>ose-controll | gramming<br>ed activa  | of human plu<br>tion of EOME | uripoter<br>S | nt stem cells           | 2018                       | Nature<br>Communications | 11:4:        |
|              | Unsor                                       | ted                | -                           |                |                         | ☆•                                                                           | cells<br>197  | s, R Schofield<br>8, undefined      | - Blood;                 | The i<br>and     | relationship<br>the haemop    | between<br>oietic ster | the spleen co<br>m cell.     | olony-f       | orming cell             |                            | europepmc.org            | 10:48        |
| - 4          | Air po                                      | llution            |                             |                |                         |                                                                              | Vers          | DC: Their                           | ND:                      | M. Ja            | araan mul                     | ti linenne             |                              | bu a d        | inele bene              |                            | Electrics                | 10.46        |
|              | 2 docum                                     | nents ha           | ve been me                  | rged. Und      | do                      |                                                                              |               |                                     |                          |                  |                               |                        | Close                        |               | etails Not              | contents                   |                          |              |
|              | E                                           | ) <mark>A</mark> u | ithors                      | Tit            | le                      |                                                                              |               |                                     |                          |                  |                               | (                      | Confidence                   |               | 👔 No confli             | cting fields               |                          |              |
|              |                                             |                    |                             |                |                         |                                                                              |               |                                     |                          |                  |                               | (                      |                              |               | You can si<br>Confirm N | afely merge the 2<br>Aerge | 2 duplicates in this set | . More info. |
| Gre          | Ę                                           | Tro<br>Ko          | unson, Ala<br>Iaia, Kyle: P | an; Ste<br>let | m Cell Rese             | arch                                                                         |               |                                     |                          |                  |                               | (                      |                              |               |                         |                            |                          |              |
| > [          |                                             | Li,<br>C.          | T.; Ma, J.; S               | Sun, Net       | tPro: detecti           | ing attacks                                                                  | in MANET      | routing with J                      | provenance               | and verif        | ication                       | (                      |                              |               | Type: Boo               | *<br>simulation            | for aviation             | •            |
| <            | Wu, TY.; Meng, On the security of a certifi |                    |                             |                |                         | icateless searchable public key encryption scheme passenger security-check s |               |                                     |                          |                  | ty-check syste                | ems                    |                              |               |                         |                            |                          |              |
|              |                                             | Dre                | eher, Melar                 | nie Car        | n the institu           | te of media                                                                  | cine trump    | the dominant                        | logic of nu              | rsing? Lea       | ading chang                   | je in 👔                |                              |               | Authors:                | C. Wang                    |                          |              |

## Mendeley 桌機版- 管理你的圖書館

| Pitendeley                    | ^   | 2 Literati | ure Search                                                                                                    |
|-------------------------------|-----|------------|----------------------------------------------------------------------------------------------------|
| My Library                    | 您也可 | 可以透        | 過Mendeley Web Catalogue搜尋文獻 <sup>@</sup>                                                                                                    |
| 🗐 All Documents               |     |            | Search Results                                                                                                    |
| E Recently Added              |     |            | Supporting Information<br>Stem Cell - 2004 - Nucleic Acids Research                                                                                                    |
| Recently Read                 |     |            | Stem Cells and Aging: What's Next?<br>Cell Stem Cell - 2015 - Cell Stem Cell                                                                                                    |
| 🙀 Pavorites<br>🔞 Needs Review |     | •          | Oxygen in Stem Cell Biology: A Critical Component of the Stem Cell Niche<br>Cell Stem Cell - 2010 - Cell Stem Cell                                                                                                    |
| & My Publications             |     |            | Looking Back: Cancer Stem Cells<br>Cell Stem Cell Voices - 2017 - Cell Stem Cell                                                                                                    |
| Unsorted                      |     |            | Cytoskeletal and Focal Adhesion Influences<br>Stem Cell: M Properties - 2012 - Tissue engineering, PartB                                                                                                    |
| 1 Autonomous car              |     |            | Gelatin coating of culture plates<br>Human Stem: C Bank - 2009 - Culture                                                                                                    |
| PM2.5<br>Create Folder        |     |            | NIH Stem Cell Information Home Page - Stem Cell Basics<br>NIH Stem Cell - 2016 - In Stem Cell Information [World Wide Web site]                                                                                                |
| Groups                        |     |            | Allogeneic peripheral blood stem-cell compared with bone marrow transplantation in the management of hematologic m<br>Stem Cell Trialists' Collaborative St 2005 - Journal of clinical oncology ; official journal of the Am   |
|                               |     |            | iPSCs: Disease models<br>Cell Stemcell - 2013 - Cell Stem Cell                                                                                                    |
| > 🗾 Elsevier Taiwan Group t   | ×   |            | Allogeneic peripheral blood stem-cell compared with bone marrow transplantation in the management of hematologic matter Cell Trialists' Collaborative Group - 2005 - Journal of clinical oncology : official journal of the Am |
| Filter by My Tags             | 7   |            | Allogeneic Peripheral Blood Stem-Cell Compared With Bone Marrow Transplantation in the Management of Hematologic N<br>Stem Cell Trialists' Collaborative Group - 2005 - Journal of Clinical Oncology                           |
| All                           |     |            | Screening a large, ethnically diverse population of human embryonic stem cells identifies a chromosome 20 minimal amp<br>The International Stem Cell Initiative - 2011 - Nature biotechnology                                  |
|                               |     |            | Consensus guidance for banking and supply of human embryonic stem cell lines for research purposes.                                                                                                    |

The International Stom Coll Papelsing I \_\_\_\_2000\_\_Stom Coll Day and Dep

## Mendeley 桌機版-文獻重點註記

|                                           | Q Q 👐 I 🔝 🖓 🕐                                           |                                      |              | Q+st         | em cell           |               | 8                         | Jade   |
|-------------------------------------------|---------------------------------------------------------|--------------------------------------|--------------|--------------|-------------------|---------------|---------------------------|--------|
| 👭 My Library 🛛 💾 Stem Cells in Pulmonar 🗵 | •                                                       |                                      |              |              |                   |               |                           |        |
|                                           |                                                         | Showing match 1 of 83 Previou        | 在該           | 文            | 中做                | 關鎖            | 建字查                       | 詢      |
| Stem Cells in 1                           | Pulmonary Disease                                       | Cross                                | 字體           | 剴以           | 黃色                | 表表            | 7                         |        |
| and Regenerat                             | ion                                                     | -                                    |              |              | Authors: R.       | Nadkarni, S   | . Abed, J. Draper         |        |
| 0                                         |                                                         |                                      |              |              |                   | View research | catalog entry for this pa | aper   |
| Rohan R. Nadkarni, BSc; Soume;            | ya Abed, PhD; and Jonathan S. Draper, PhD               |                                      |              |              | Journal: <i>C</i> | hest          |                           |        |
| The en                                    |                                                         |                                      | <u>F</u> ile | <u>E</u> dit | <u>V</u> iew Go   | <u>T</u> ools | <u>H</u> elp              |        |
| The epi                                   |                                                         | raction with t                       | to A         | Add File     | s                 |               | Ctrl+0                    |        |
| natural                                   | turnover or d                                           | epithelial fun                       | c-           |              | <br>              |               | Chill Child               | ~      |
| tion ext                                  | tends beyond Stem Cell; Experiment used in mouse lung   | une defense a                        | nd           |              | Jer               |               | Ctri+Shift+               | 0      |
| mucocil                                   | liary clearanc                                          | at are regiona                       | lly 🔰        | Natch F      | older             |               |                           |        |
| distribu                                  | ted along the respiratory tree and extensive sur-       | ace area or are arveolar interfac    | e. 🖌         | Add Entr     | y Manually.       |               |                           |        |
| Althoug                                   | h steady-state turnover of the epithelium appears to    | be relatively low in ideal situation | is, —        |              |                   |               |                           |        |
| the vita                                  | al role of the lung requires stem and progenitor        | cell populations that can promp      | tly I        | mport        |                   |               |                           | ►      |
| respond                                   | I to the loss or damage of epithelial tissues. The iden | tity and role of stem cell populatio | ns           | xport        |                   |               | Ctrl+E                    |        |
| that car                                  | ry out repair and replacement in the lung has begun     | to be clarified in recent years, led | by -         |              |                   |               | 1                         | In the |
| differen                                  | tiation transdifferentiation and dedifferentiation      | between lung stem cells and fun      |              | vierge D     | <sup>ocu</sup> 注  | HE            | キ記文                       | 官      |
| tional re                                 | espiratory cell populations. In this review article, w  | present the current understandi      | na (         | lose Ta      |                   | чч н.         |                           | /[Ŧ]/\ |
| of the st                                 | tem cell populations within the pulmonary epitheliur    | n and describe ongoing efforts to u  | se           |              |                   |               |                           |        |
| these st                                  | tem cell populations to generate models for explori     | ng lung function and disease.        | E            | xport Pl     | DF with Anr       | notations     |                           |        |
|                                           |                                                         | CHEST 2018; 153(4):994-10            | 03 F         | Print        |                   |               | Ctrl+P                    |        |
|                                           |                                                         |                                      | -            |              |                   |               |                           |        |

🛛 選擇內容 🔊 移動畫面 🖸 做註記 🐏 重點標示 💭 標示顏色

### Mendeley 桌機版-匯出有注釋的文獻

| My Library 🕘 Stem Cells in Pulmonar 🗵 |
|---------------------------------------|
| Showing match 1 of 83                 |
| Stem Cells in Pulmonary Disease       |

Rohan R. Nadkarni, BSc; Soumeya Abed, PhD; and Jonathan S. Draper, PhD

The epithelial cells lining the mammalian lung are subjected to constant interaction v external environment, necessitating robust regeneration strategies to deal with cell los

natural turnover or damage arising from inhaled agents or disease. Since lung epithelial function extends beyond respiratory gas exchange to include roles such as immune defense and mucociliary clearance, a diverse complement of epithelial cell types exists that are regionally distributed along the respiratory tree and extensive surface area of the alveolar interface. Although steady-state turnover of the epithelium appears to be relatively low in ideal situations, the vital role of the lung requires stem and progenitor cell populations that can promptly respond to the loss or damage of epithelial tissues. The identity and role of stem cell populations that carry out repair and replacement in the lung has begun to be clarified in recent years, led by cell lineage tracking experiments in the mouse lung, which have revealed a complex interplay of differentiation, transdifferentiation, and dedifferentiation between lung stem cells and functional respiratory cell populations. In this review article, we present the current understanding of the stem cell populations within the pulmonary epithelium and describe ongoing efforts to use these stem cell populations to generate models for exploring lung function and disease.

CHEST 2018; 153(4):994-1003

| <u>F</u> ile | <u>E</u> dit       | <u>V</u> iew | Go    | <u>T</u> ools | <u>H</u> elp |            |    |      |  |  |
|--------------|--------------------|--------------|-------|---------------|--------------|------------|----|------|--|--|
|              | Add Fil            | es           |       |               | Ct           | rl+O       |    |      |  |  |
|              | Add Fo             | lder         |       |               | Ct           | rl+Shift+O |    | Jade |  |  |
|              | Watch              | Folder       |       |               |              |            |    |      |  |  |
|              | Add Entry Manually |              |       |               |              |            |    |      |  |  |
|              | Import             |              |       |               |              | ,          |    |      |  |  |
|              | Export.            |              |       |               | Ct           | rl+E       | ea | and  |  |  |
|              | Merge              | Docum        | ents  |               |              |            |    |      |  |  |
|              | Close Tab          |              |       |               | Ct           | Ctrl+W     |    | per  |  |  |
|              | Export             | PDF wit      | h Ann | otations      |              |            |    |      |  |  |
|              | Print              |              |       |               | Ct           | rl+P       |    |      |  |  |
|              |                    |              |       |               |              |            |    |      |  |  |

#### Pages: 994-1003

#### Abstract:

The epithelial cells lining the mammalian lung are subjected to constant interaction with the external environment, necessitating robust regeneration strategies to deal with cell loss due to natural turnover or damage arising from inhaled agents or disease. Since lung epithelial function extends beyond respiratory gas exchange to include roles such as immune defense and mucociliary clearance, a diverse complement of epithelial cell types exists that are regionally distributed along the respiratory tree and extensive surface area of the alveolar interface. Although steady-state turnover of the epithelium appears to be relatively low in ideal situations, the vital role of the lung requires stem and progenitor cell populations that can promptly respond to the loss or damage of epithelial tissues. The identity and role of stem cell populations that carry out repair and replacement in the lung has begun to be clarified in recent years, led ...

Tags:

.

## Mendeley 桌機版- 文獻引用

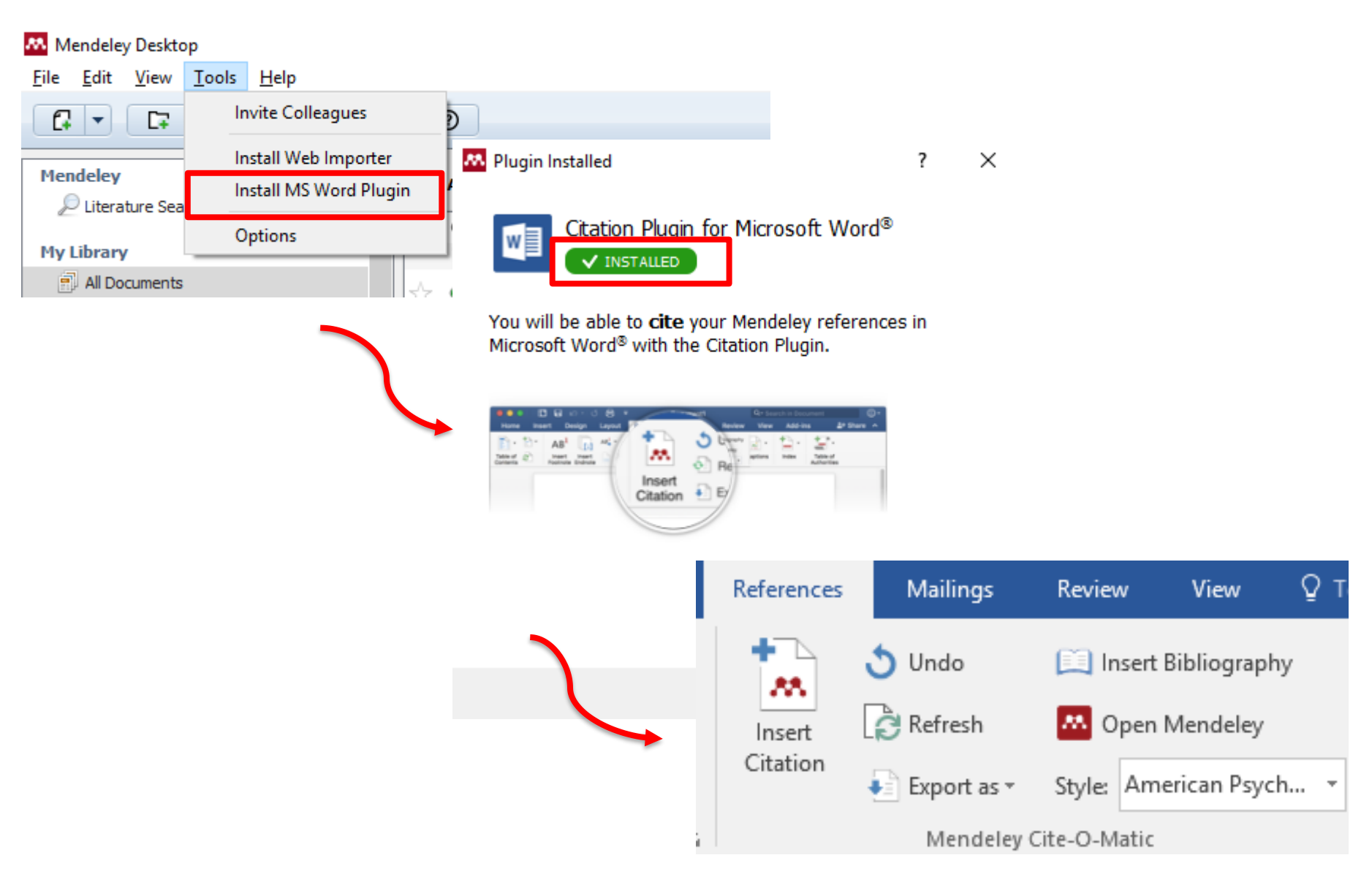

## Mendeley 桌機版- 文獻引用

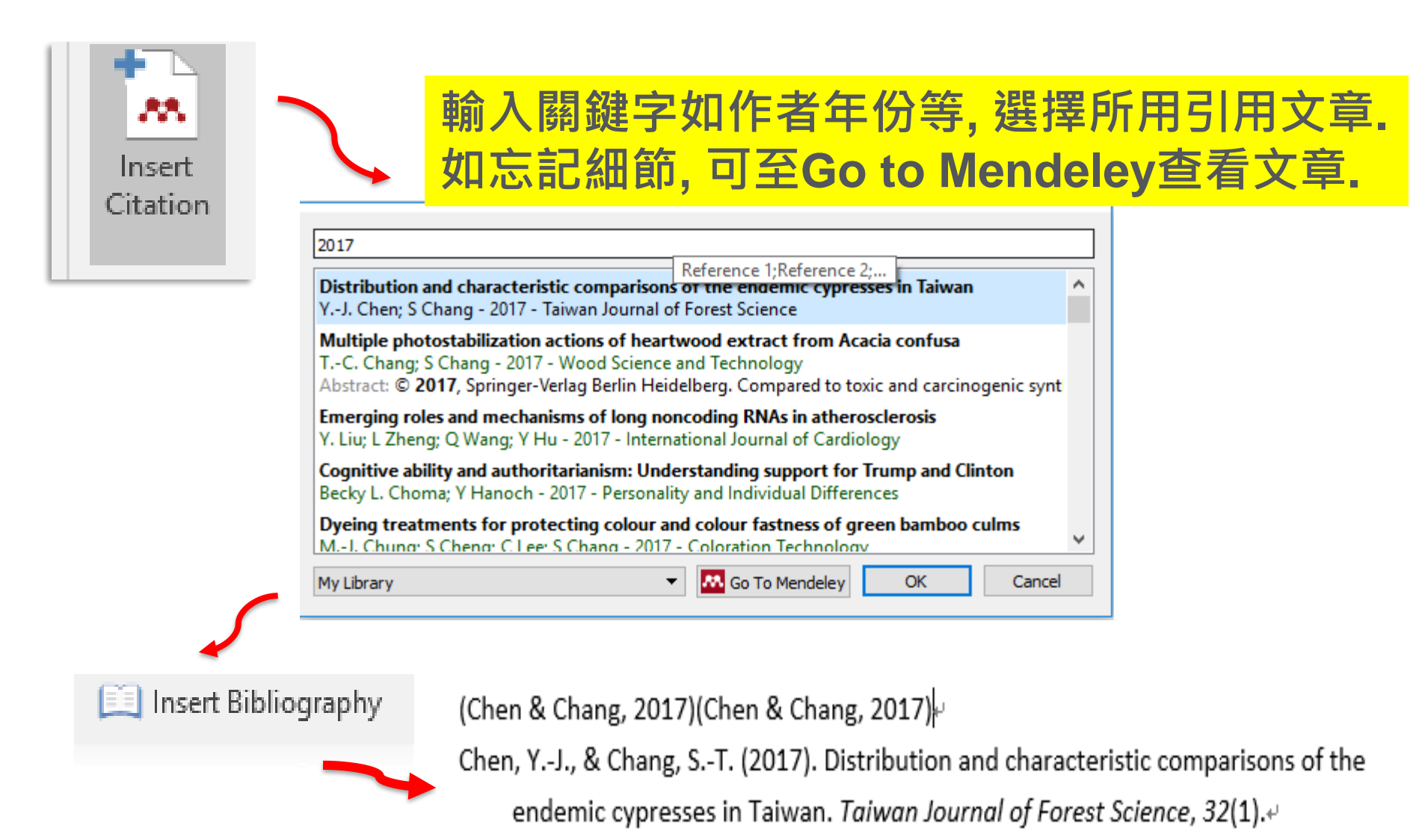

Tools 🔻

Save

### Mendeley 桌機版- 文獻引用

(Choma & Hanoch, 2016)↔

Choma, B. L., & Hanoch, Y. (2016). Cognitive ability and authoritarianism: Understanding support for Trump and Clinton. *Paid*, *106*, 287–291. https://doi.org/10.1016/j.paid.2016.10.054&

| Export as  Style: American Polit | $\int$                          |
|----------------------------------|---------------------------------|
| Compatible With LibreOffice      |                                 |
| Without Mendeley Fields          |                                 |
| Fil                              | e name: MENDELEY_20180518111023 |
| Save                             | as type: Word Document          |

如果有任何需要手動的地方,可利用 該功能並另存新檔.在新檔執行手動 作業.

### Mendeley 桌機版- 文獻引用

#### (Chen and Chang 2017) √

Chen, Y.-J., and S.-T. Chang. 2017. "Distribution and Characteristic Comparisons of the

Endemic Cypresses in Taiwan." Taiwan Journal of Forest Science 32(1).

| కస్రోకి TIME & LANGUAGE                     | Related settings         | S                                                                                                    |
|---------------------------------------------|--------------------------|----------------------------------------------------------------------------------------------------|
| Date & time                                 | Additional date, time, & | regional settings                                                                                                    |
| Region & language<br>Speech                 | Change location          | Formats         Location         Administrative           Welcome screen and new user accounts         View and copy your international settings to the welcome screen, system accounts and new user accounts.                                                |
| 如果發現引用格式不以藉由更改管理設成<br>English(US)模式更<br>的格式 | 有問題,可<br>成<br>更正成正確      | Copy settings<br>Language for non-Unicode programs<br>This setting (system locale) controls the language used when displaying<br>text in programs that do not support Unicode.<br>Current language for non-Unicode programs:<br>Chinese (Traditional, Taiwan) |
| 4                                           |                          | <b>♀</b> <u>C</u> hange system locale                                                                                                    |

## Mendeley 桌機版- 文獻引用

|                                                                            |                               |                                                                             | 安的俗式,              |  |  |  |  |  |  |
|----------------------------------------------------------------------------|-------------------------------|-----------------------------------------------------------------------------|--------------------|--|--|--|--|--|--|
| Style:                                                                     | American Psych 🔹              | 一旦選定格式,所有引用資料                                                               | <b>斜格式會</b> 更      |  |  |  |  |  |  |
| e-O-M                                                                      | American Medical Associatio   | n žien žien žien žien žien žien žien žie                                    |                    |  |  |  |  |  |  |
|                                                                            | American Political Science As | ssociation                                                                  |                    |  |  |  |  |  |  |
|                                                                            | American Psychological Asso   | ciation 6th edition                                                         |                    |  |  |  |  |  |  |
|                                                                            | American Sociological Asso    |                                                                             |                    |  |  |  |  |  |  |
|                                                                            | Chicago Manual of Style 16    | Installed Get More Styles Abbreviations About                               |                    |  |  |  |  |  |  |
|                                                                            | Harvard Reference format 1    | Q                                                                           |                    |  |  |  |  |  |  |
|                                                                            | IEEE                          | Harvard - Cite Them Right 9th edition                                       | Update Available 🔷 |  |  |  |  |  |  |
|                                                                            | Modern Humanities Resear      | Harvard Reference format 1 (author-date)                                    | Update Available   |  |  |  |  |  |  |
|                                                                            | Modern Language Associat      |                                                                             | Undate Available   |  |  |  |  |  |  |
| 17)(N                                                                      | More Styles                   |                                                                             | Opdate Available   |  |  |  |  |  |  |
|                                                                            | wore styles                   | Modern Humanities Research Association 3rd edition (note with bibliography) | Update Available   |  |  |  |  |  |  |
|                                                                            |                               | Modern Language Association 7th edition                                     | Update Available   |  |  |  |  |  |  |
|                                                                            |                               | National Library of Medicine                                                |                    |  |  |  |  |  |  |
|                                                                            |                               | Nature                                                                      | Update Available   |  |  |  |  |  |  |
|                                                                            |                               | Vancouver                                                                   | ~                  |  |  |  |  |  |  |
| Include URLs and Date Accessed in Bibliographies: For All Document Types 🔻 |                               |                                                                             |                    |  |  |  |  |  |  |
|                                                                            |                               | Citation and Bibliography Language: Default                                 |                    |  |  |  |  |  |  |

## Mendeley 桌機版- 文獻引用

| Style:   | American Psych 🔹 🖓                                                                                                    | <sup></sup>                                                                                                    | 格式, 一旦<br><sup>2</sup> 油                                                                                   | 1選 |
|----------|----------------------------------------------------------------------------------------------------|----------------------------------------------------------------------------------------------------|----------------------------------------------------------------------------------------------------|----|
| e-O-M    | American Medical Association<br>American Political Science A<br>American Psychological Asso<br>American Sociological Asso<br>Chicago Manual of Style 16<br>Harvard Reference format 1<br>IEEE<br>Modern Humanities Resear<br>Modern Language Associat<br>Nature<br>More Styles | KL 伯 X, 所有与T 用 貝 小 伯 X 曾 史 名     ssociation     ciation 6th edition     Citation Styles      Installed Get More Styles Abbreviations About      Q        Harvard - Cite Them Right 9th edition      Harvard Reference format 1 (author-date)      IEEE      Modern Humanities Research Association 3rd edition (note with bibliography)      Modern Language Association 7th edition      National Library of Medicine | 「大王 里川<br>レpdate Available<br>Update Available<br>Update Available<br>Update Available<br>Update Available | ^  |
| 裡百<br>如果 | ī建置超過6000種引<br>要建置新的引用格:                                                                                                    | Nature<br><b>用格式可供使用</b><br><b>式,請參考<u>http://csl.mendeley.com</u></b>                                                                                                    | Update Available                                                                                           | *  |

## Mendeley 桌機版- 文獻引用

#### Find and edit CSL citation styles

Search ...

Search for the name of a style, the title of a Journal, or search by example.

#### 1. Find a style

#### Search by name

If you're looking for a style like APA, Harvard, etc... just use the search box at the top of the page to search for a style name, or journal title.

#### Search by example

If you don't know the name of the style, but know what the final citation should look like, you can use our search by example tool to find styles that most closely match.

#### INLINE CITATION

(McInnis & Nelson, 2011)

#### BIBLIOGRAPHY

McInnis, M. D., & Nelson, L. P. (2011). Shaping the Body Politic Formation in Early America. University of Virginia Press.

#### 2. Edit the style

If you can't find a style that quite suits your needs, find one that's a pretty close match and click the "Edit style" button to open that style in the visual editor.

American Journal of Medical Genetics INLINE CITATION [McInnis and Nelson, 2011]

BIBLIOGRAPHY McInnis, MD, Nelson, LP. 2011. Shaping the Body F Formation in Early America. University of Virginia Pre

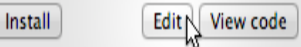

#### 3. Use the style

Once you've found a style that's suitable for you to use, simply click the "Install" button on the search results, or "Save" a style you've edited, to use it in your reference manager.

#### 可搜尋您想要的格式,若無,可透過CSL內建客 製化格式

## Mendeley 網頁版- 管理你的圖書館

M

Feed Library Suggest Groups Datasets Careers Funding Q Library search

| + Add <del>+</del>                       | o G  | Add to | m Delete 🛃 Export to MS Word                                                                                                    | t≣ Added (new | ve | Details                                                      |
|------------------------------------------|------|--------|----------------------------------------------------------------------------------------------------|---------------|----|--------------------------------------------------------------|
| Import document                          |      |        | Arena simulation for aviation passenger security-check systems<br>Wana C in Advances in Intelligent Systems and Computing (2017)                                                                           | 09:21         | •  | Journal Article                                              |
| New folder<br>New manual entry           |      | Ø      | Ancestry trumps experience: Transgenerational but not early life stress affects the adult physiological stress response<br>McCormick G. Robbins T. Cavigelli S. et. al. in Hormones and Behavior (2017)    | 09:21         |    | Ancestry trumps experie<br>Transgenerational but no          |
| Import Endnote (.xr                      | ml)  | • 🗐    | Explaining Donald Trump via communication style: Grandiosity, informality, and dynamism<br>Ahmadian S. Azarshahi S. Paulhus D in Personality and Individual Differences (2017)                             | 09:21         |    | physiological stress resp                                    |
| Import RIS (.ris)<br>Import BibTeX (.bib | )    | • 🗉    | Concomitant Use of Mesenchymal Stem Cells and Neural Stem Cells for Treatment of Spinal Cord Injury: A Combo Cell Therapy Approach<br>Hosseini S. Sani M. Haider K. et. al. in Neuroscience Letters (2018) | 09:21         |    | McCormick G, Robbins T,<br>Langkilde T                       |
| 匯入文獻                                     | 忧, 延 | 載立     | 五新資料夾,手動更新書目資訊,                                                                                                    | 09:21         |    | Hormones and Behavior<br>2017 vol: 87 pp: 115-121            |
| 匯入 End                                   | dno  | ote    | <mark>, RIS, BibTex 文獻</mark>                                                                                                    | 09:21         |    | Abstract Exposure to stress affect an organism's physic      |
| Autonomous car<br>PM2.5                  | •    |        | Ebola Virus<br>Wilbanks S in The Journal for Nurse Practitioners (2015)                                                                                                    | 09:21         |    | behavior as well as that of i<br>descendants (e.g. through i |
|                                          | •    |        | Can the institute of medicine trump the dominant logic of nursing? Leading change in advanced practice education<br>Dreher M. Clinton P. Sperhac A in Journal of Professional Nursing (2014)               | 09:21         |    | effects, epigenetics, and/or<br>We examined the relative in  |
|                                          | • *  |        | On the security of a certificateless searchable public key encryption scheme<br>Wu T. Mena F. Chen C. et. al. in Advances in Intelligent Systems and Computing (2017)                                      | 09:21         |    |                                                              |
|                                          | • *  |        | Engineering human pluripotent stem cells into a functional skeletal muscle tissue<br>Rao L. Qian Y. Khodabukus A. et. al. in Nature Communications (2018)                                                  | 17 May        |    | http://dx.doi.org/<br>hbeh.2016.11.0                         |
|                                          | • *  |        | Basal lamina remodeling at the skeletal muscle stem cell niche mediates stem cell self-renewal<br>Ravagiri S. Ranaldi D. Raven A. et. al. in Nature Communications (2018)                                  | 17 May        |    | Date Accessed:                                               |
|                                          |      |        |                                                                                                    |               |    |                                                              |

## Mendeley 網頁版- 管理你的圖書館

# 點選所需文獻 Concomitant Use of Mesenchymal Stem Cells and Neural Stem Cells for Treatment of Spinal Cord Injury: A Combo Cell Therapy Approach Hosseini S. Sani M. Haider K. et. al. in Neuroscience Letters (2018)

09:21

Storn Coll Research

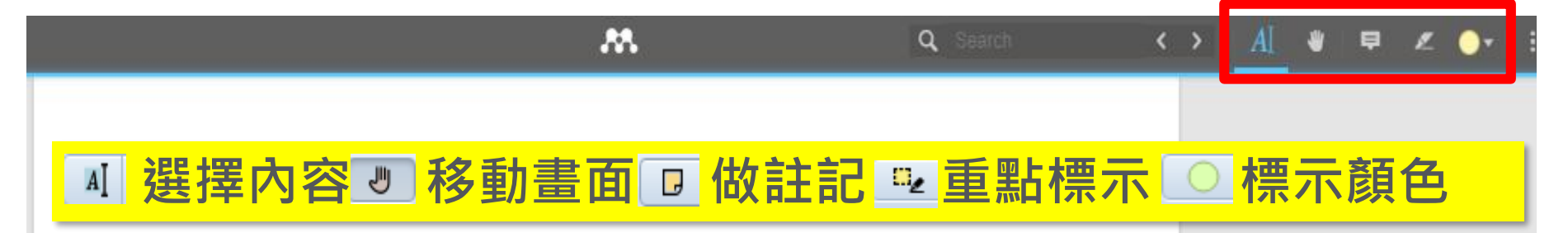

#### Accepted Manuscript

Title: Concomitant Use of Mesenchymal Stem Cells and Neural Stem Cells for Treatment of Spinal Cord Injury: A Combo Cell Therapy Approach

Authors: Seyed Mojtaba Hosseini, Mahsa Sani, Kh Husnanin Haider, Mohammadreza Dorvash, Seyyed Mohyeddin Ziaee, Aliasghar Karimi, Mohmmad Reza Namavar

PII: S0304-3940(18)30008-9

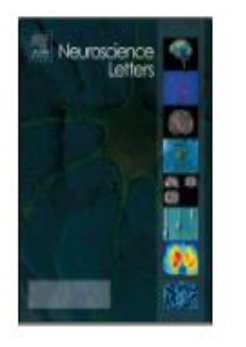

## Mendeley 網頁版- 搜尋文件

| <b>M</b>                                                                                                    | Feed Library Suggest Groups Datas                                                                         | ets Careers Funding                            | Q Search 42             | Jade 🕕 🗸 |              |  |  |  |  |
|----------------------------------------------------------------------------------------------------|----------------------------------------------------------------------------------------------------|------------------------------------------------|-------------------------|----------|--------------|--|--|--|--|
|                                                                                                    | Papers People Groups                                                                                      |                                                |                         |          |              |  |  |  |  |
|                                                                                                    | Q Stem cell                                                                                               | Sear                                           | ch                      |          |              |  |  |  |  |
| Papers                                                                                                    |                                                                                                    |                                                |                         |          |              |  |  |  |  |
| Results 1 - 20 of 434,513                                                                                                    |                                                                                                    |                                                |                         |          |              |  |  |  |  |
| Supporting Information9N/ACell SReadersCitations                                                                                                    |                                                                                                    |                                                |                         |          |              |  |  |  |  |
| Nucleic Acids Research, vol. 2<br>+ Add to library                                                                                                    | , issue 1 (2004) pp. 1-8                                                                                  | ed                                             |                         |          |              |  |  |  |  |
| 🕽 🖡 Add to 🗍 🏦 Delete 🛃 Exp                                                                                                    | oort to MS Word                                                                                           |                                                |                         |          | t≣ Added (ne |  |  |  |  |
| the second second | ation<br>Acids Research (2004)                                                                            |                                                |                         |          | 17:56        |  |  |  |  |
| Arena simulation f                                                                                                    | or aviation passenger security-check systems<br>ces in Intelligent Systems and Computing (2017)           |                                                |                         |          | 09:21        |  |  |  |  |
| Ancestry trumps e                                                                                                    | experience: Transgenerational but not early life st<br>bbins T. Cavidelli S. et. al. in Hormones and Beha | ress affects the adult physiol<br>avior (2017) | logical stress response |          | 09:21        |  |  |  |  |

## Mendeley 網頁版- 參加群組

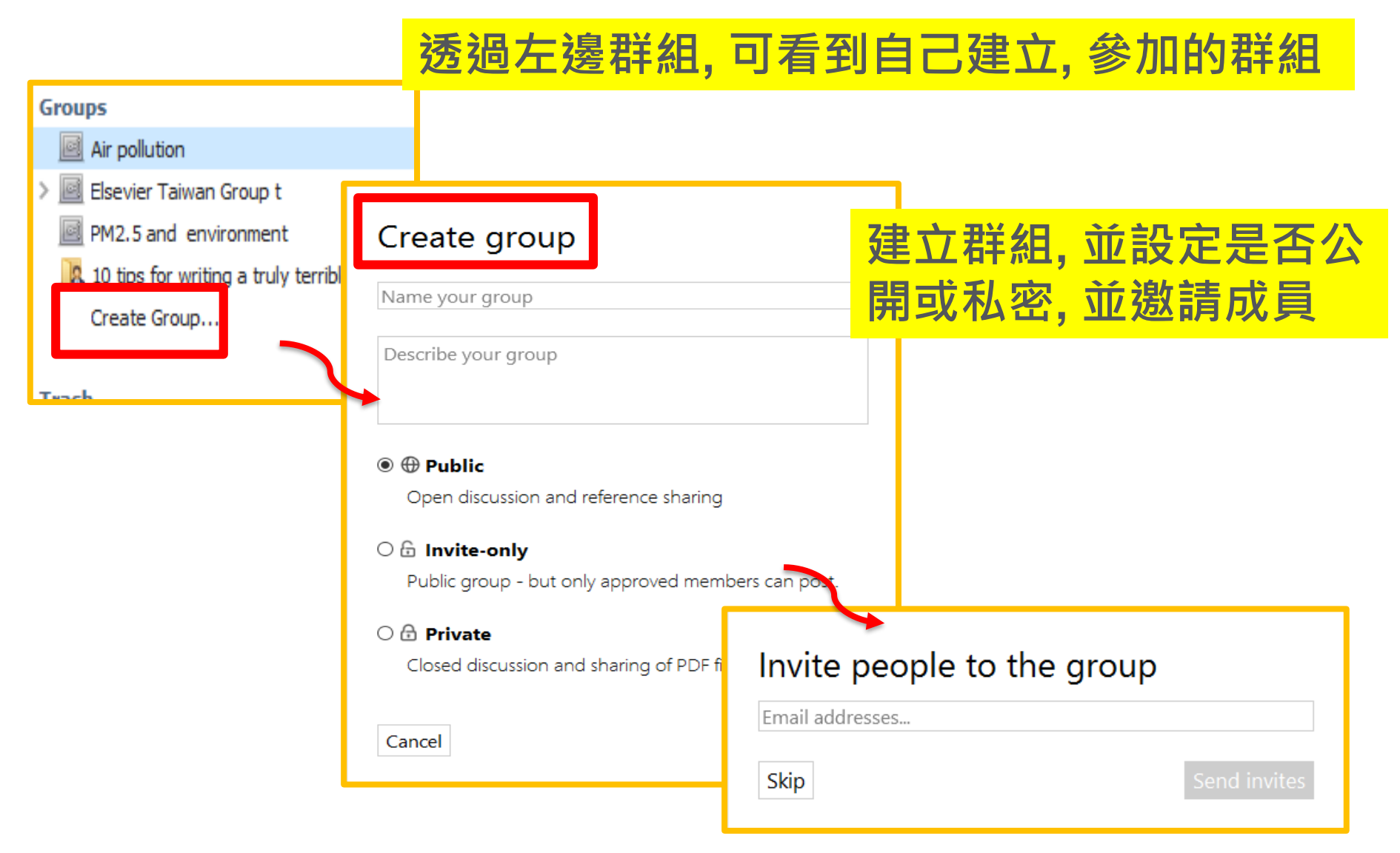

global student network.

are enormous [2].

### Mendeley 網頁版-建立群組

vell as a parent body, it is important to

have a committee overseeing the oper

ISSN: 1553-7358

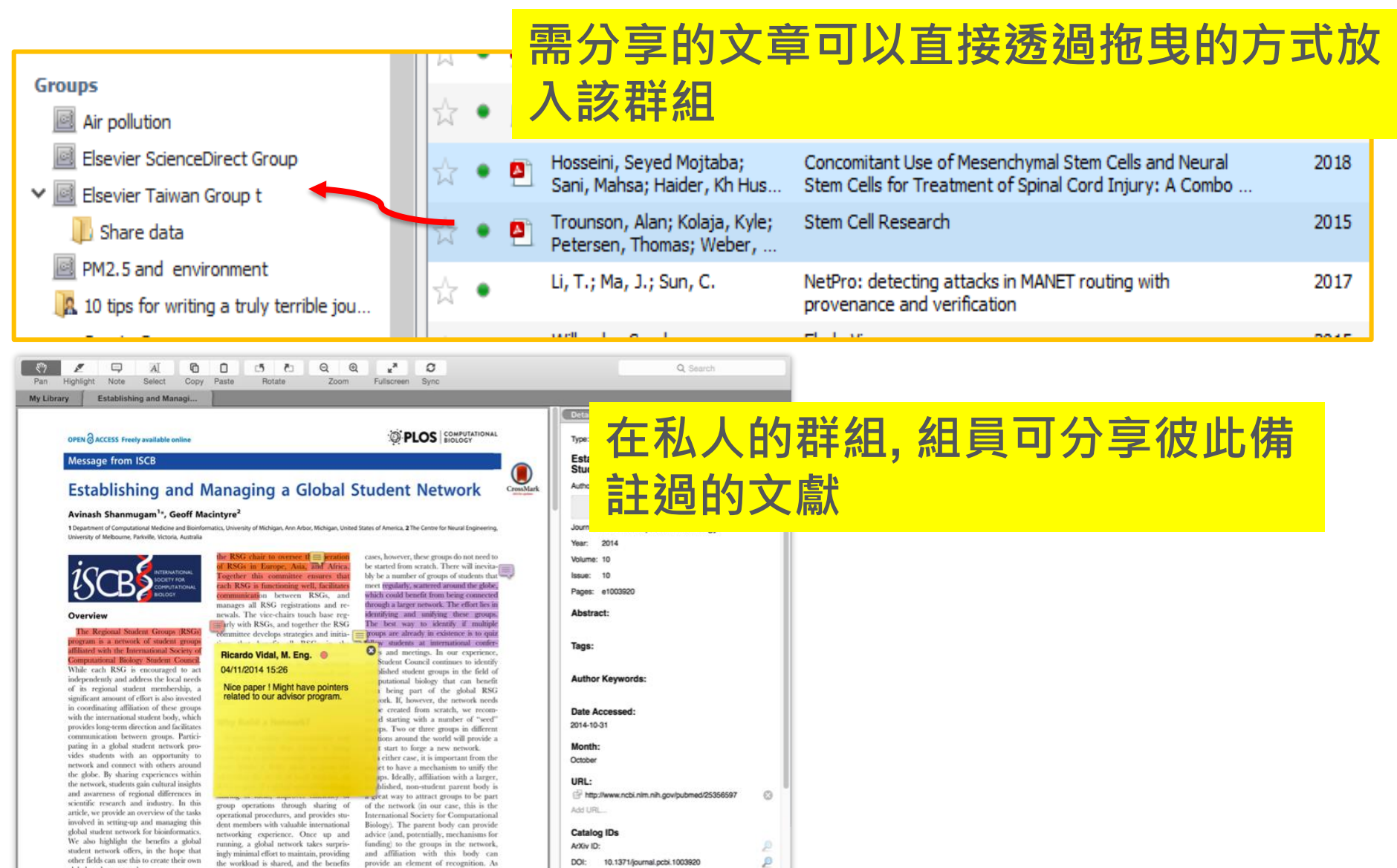

E

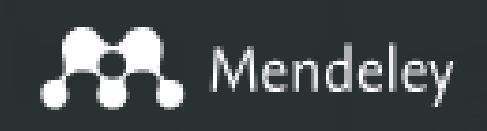

#### **Elsevier Research Intelligence**

### Research Network 學術研究網路

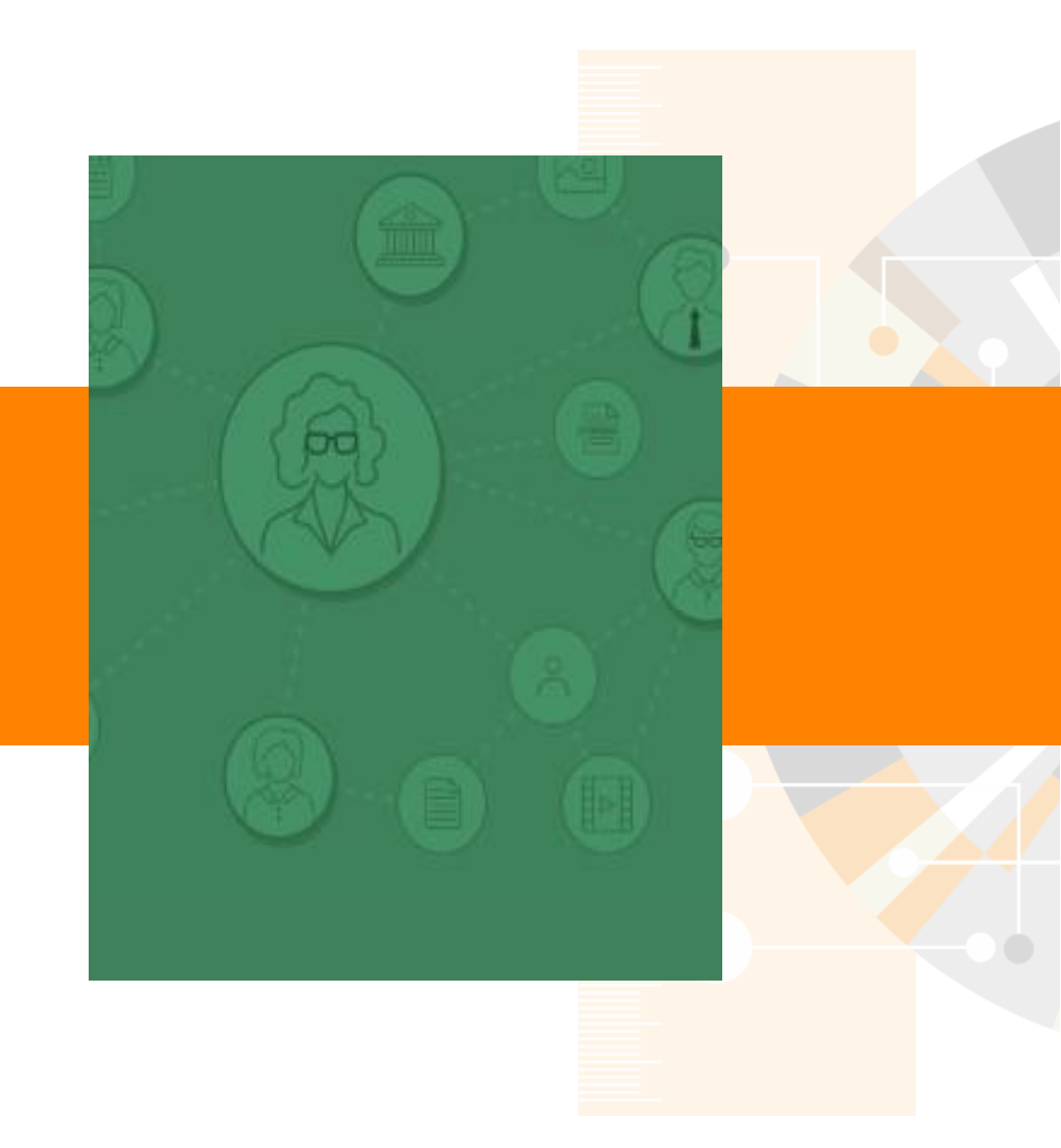

www.elsevier.com/research-intelligence

Readers

## Mendeley 網頁版-建立個人檔案

| CBE, FMedSci, FRCS<br>Professor of Surgical<br>University of Oxford                                                               | 78<br>h-index<br>Oncology<br>Message ⊠                                                                                                    | 23201<br>Citations              |
|----------------------------------------------------------------------------------------------------|----------------------------------------------------------------------------------------------------|---------------------------------|
| Overview Stats Network                                                                                                    | 跟其他研究者<br>研究成果                                                                                                    | 分享你的                            |
| Other IDs                                                                                                    | Publications (298)                                                                                                    |                                 |
| <ul> <li>orcid.org/0000-0002-6033-5086</li> <li>Scopus</li> <li>Author ID: 35395017200</li> <li>Author ID: 57033632900</li> </ul> | A prospective cohort and extended comprehensive-cohort design<br>provided insights about the generalizability of a pragmatic trial: the<br>ProtecT prostate cancer trial<br>Donovan J, Young G, Walsh E et al. See more<br>Journal of Clinical Epidemiology (2018) 96<br>+ Add to library [2] Get full text | 28<br>Readers<br>0<br>Citations |
| 可連結到Scopus文<br>獻產出與ORCID個<br>人檔案                                                                                                  | Developing new age-specific prostate-specific antigen thresholds for<br>testing for prostate cancer<br>Gilbert R, Tilling K, Martin R et al. See more<br><i>Cancer Causes and Control (2018) 29(3)</i><br>+ Add to library C Get full text                                                                  | 27<br>Readers<br>0<br>Citations |
| Testis Cancer Prostate Cancer                                                                                                    | Effect of a low-intensity PSA-based screening intervention on                                                                                                    | 23                              |

prostate cancer mortality: The CAP randomized clinical trial

## Mendeley 網頁版-建立個人檔案

| Overview       Stats       Network                                                                                | Neal<br>i, FRCS, FRSB, MS, MB, BS<br>Surgical Oncology<br>Oxford                                                                                                    | 78<br>h-index<br>Message ⊠           | 23201<br>Citations                                           |
|----------------------------------------------------------------------------------------------------|----------------------------------------------------------------------------------------------------|--------------------------------------|--------------------------------------------------------------|
| Research interests<br>Molecular Biology of prostate cancer<br>Testis Cancer Prostate Cancer<br>Urological Cancers | testing for prostate cancer<br>Gilbert R, Tilling K, Martin R et al. See more<br>Cancer Causes and Control (2018) 29(3)<br>+ Add to library ② Get full text<br>跟世界推廣你的工<br>作跟研究興趣                                                                                                    | intervention on<br>ed clinical trial | Readers<br>0<br>Citations<br>23<br>Readers<br>3<br>Citations |
| About<br>Prostate Cancer outcomes from ProtecT<br>Trial<br>Bio-repository from ProtecT                            | <ul> <li>+ Add to library  ☐ Get full text</li> <li>Genome-wide association study identifies schildhood acute lymphoblastic leukemia</li> <li>Vijayakrishnan J, Studd J, Broderick P et al. See more</li> <li>Nature Communications (2018) 9(1)</li> <li>+ Add to library  ☐ Get full text</li> </ul> | usceptibility loci for B-cell        | 34<br>Readers<br>N/A<br>Citations                            |

### Mendeley 網頁版-建立個人檔案

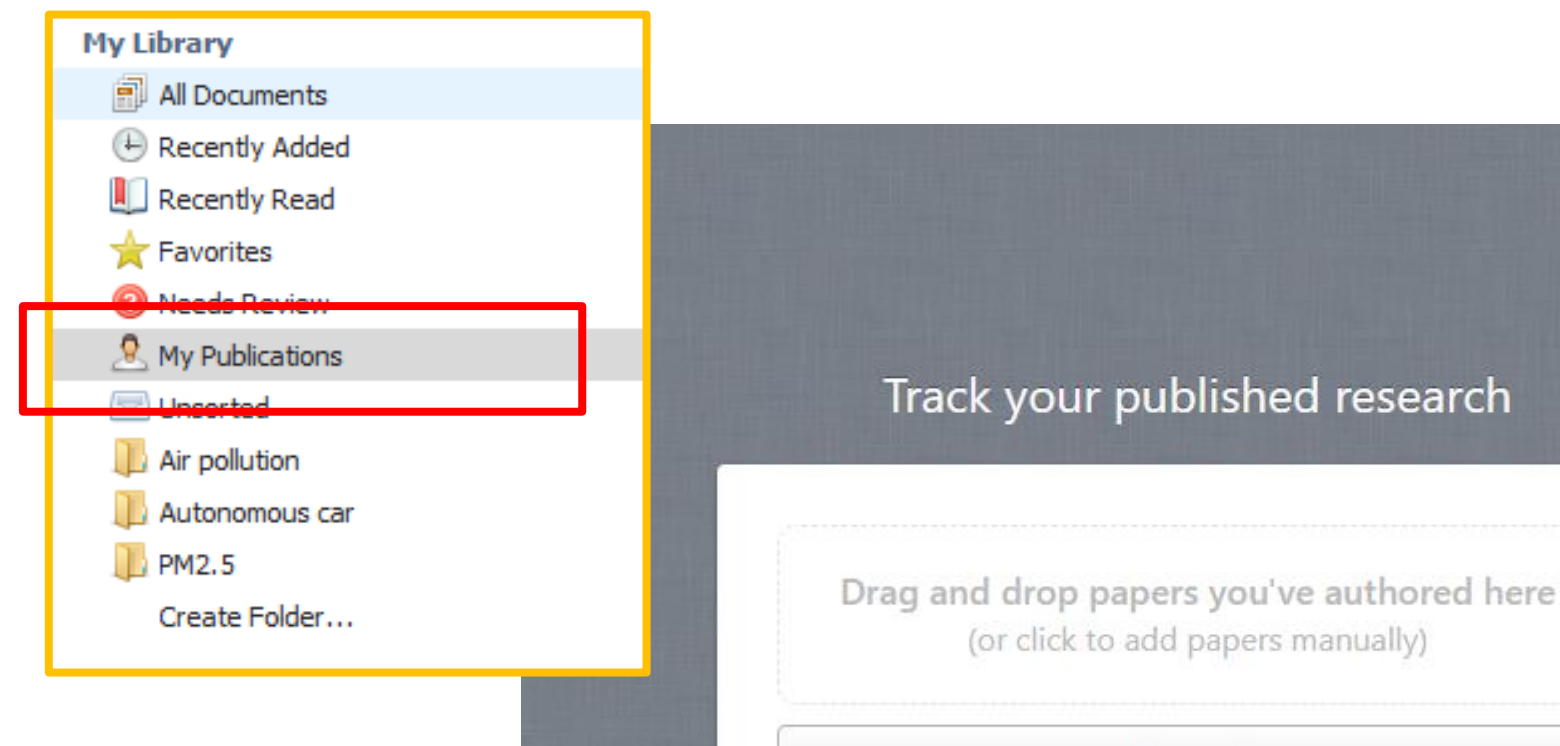

What's this?

可將您出版的文獻放在"My Publications",其他使用者 可透過您在Mendeley的個人檔案或是Mendeley Web Catalogue看到該篇文章而跟您有所連結

## Mendeley 網頁版- 搜尋追蹤作者檔案

| AA. | Feed Library Suggest Groups Datasets Careers Funding 📿 Search 🔎 Jade 🔎 🗸 |
|-----|--------------------------------------------------------------------------|
|     | Papers People Groups                                                     |
|     | Q e.g. Graphene Search                                                   |
|     |                                                                          |

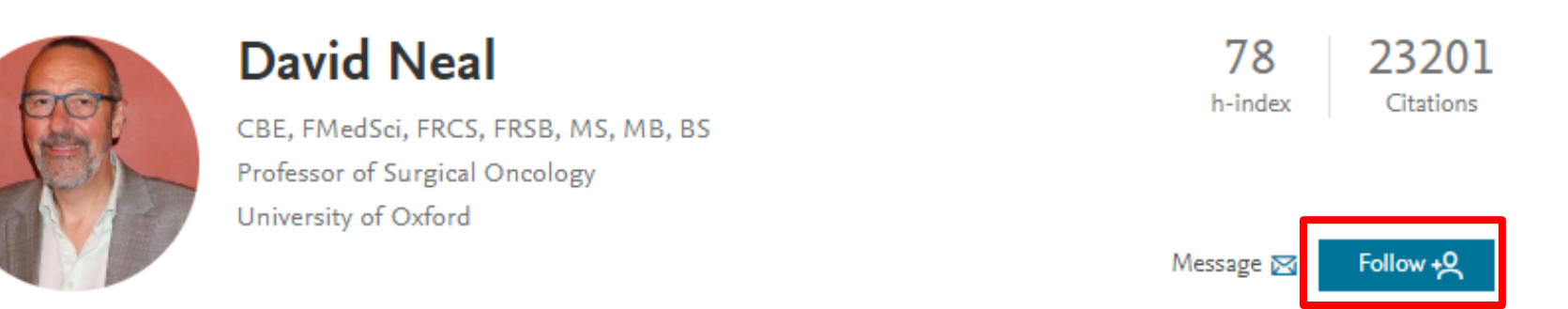

#### 可透過搜尋人名, 搜尋該作者並加以追蹤該作者的更新資 料與文獻

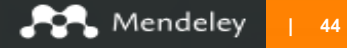

## Mendeley 網頁版- 作者檔案Stats

|                                                | David Neal<br>CBE, FMedSci, FRCS, FRSB,<br>Professor of Surgical Oncold<br>University of Oxford | MS, MB, BS<br>Pgy   |                            |                                           | ŀ                         | 78 23<br>n-index Ci                       | 3201<br>itations |
|------------------------------------------------|-------------------------------------------------------------------------------------------------|---------------------|----------------------------|-------------------------------------------|---------------------------|-------------------------------------------|------------------|
| Overview Stats Netv                            | vork                                                                                            | 藉由<br>作品            | B <b>Stat</b> s<br>品的影     | s,作者ī<br>響力與 <sup>3</sup>                 | 可以 <sup>,</sup><br>表現     | 快速了的                                      | <b>译自身</b>       |
| Media mentions ③                               | h-index 💿                                                                                       | Citations           | 0                          | Readers                                   | 0                         | Views                                     | 0                |
| 88                                             | 78                                                                                              | 23,20               | 1                          | 25,735                                    |                           | 136K                                      |                  |
| Powered by<br>Newsflo                          | Powered by Scopus                                                                               | Powered by          | y Scopus                   | Powered by<br>Mendeley                    |                           | Powered by<br>ScienceDirect               |                  |
| Performance Time                               | eline                                                                                           |                     |                            |                                           |                           |                                           |                  |
| Views this month                               |                                                                                                 |                     | Citations                  | this month                                |                           |                                           |                  |
| 1,050 David<br>views<br>6,344 views so far thi | 's publications have received<br>so far this month and a cun<br>s year.                         | ł 1,050<br>nulative | 59 Da<br>fai<br>this year. | avid's publications<br>r this month and : | s have beer<br>a cumulati | n cited 59 times s<br>ive 722 times so fa | o<br>ar          |
|                                                |                                                                                                 |                     |                            |                                           |                           |                                           |                  |

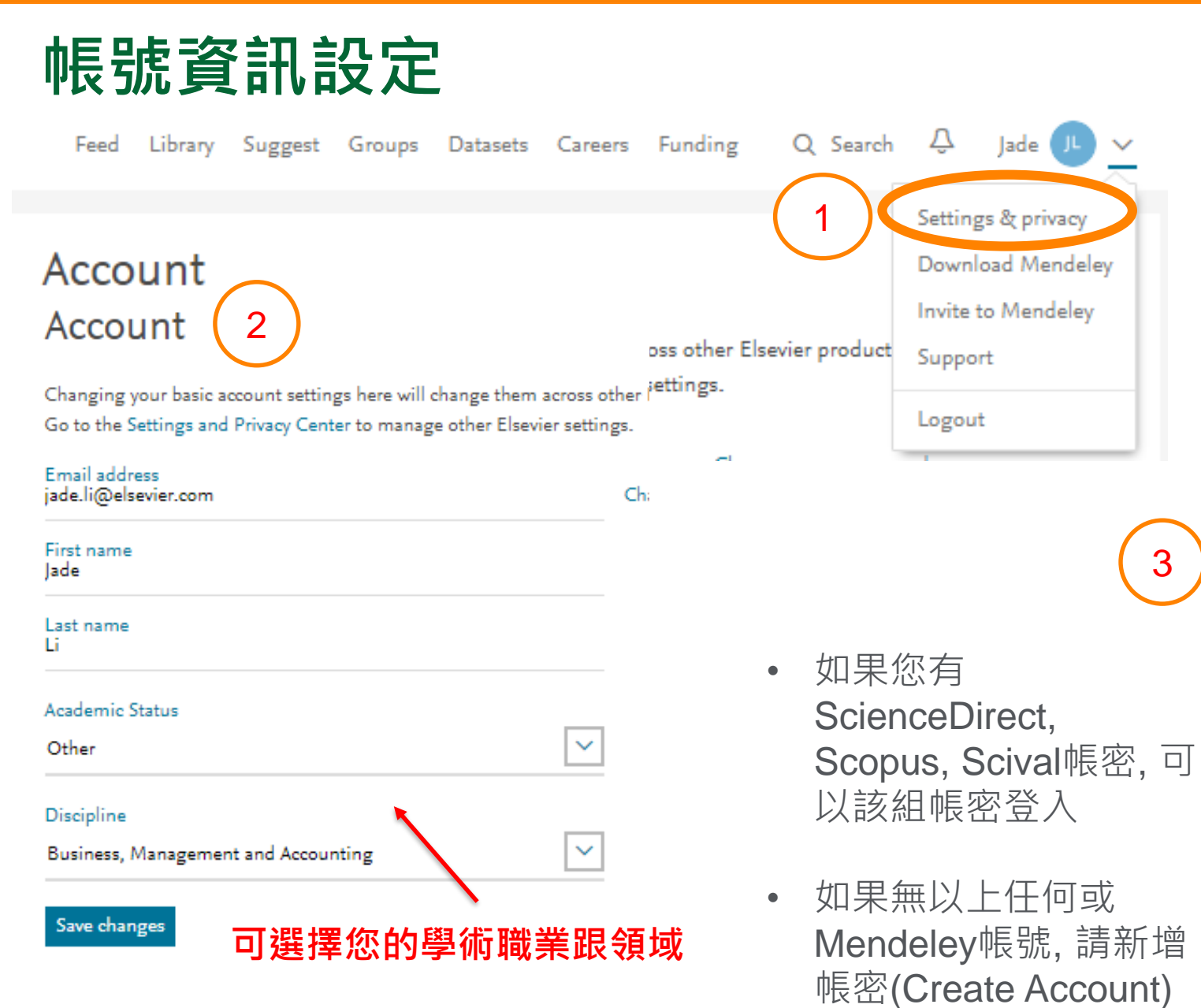

https://www.mendeley.com/

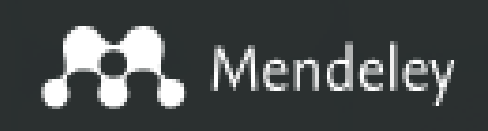

#### **Elsevier Research Intelligence**

DataSets 分享並發現數據集

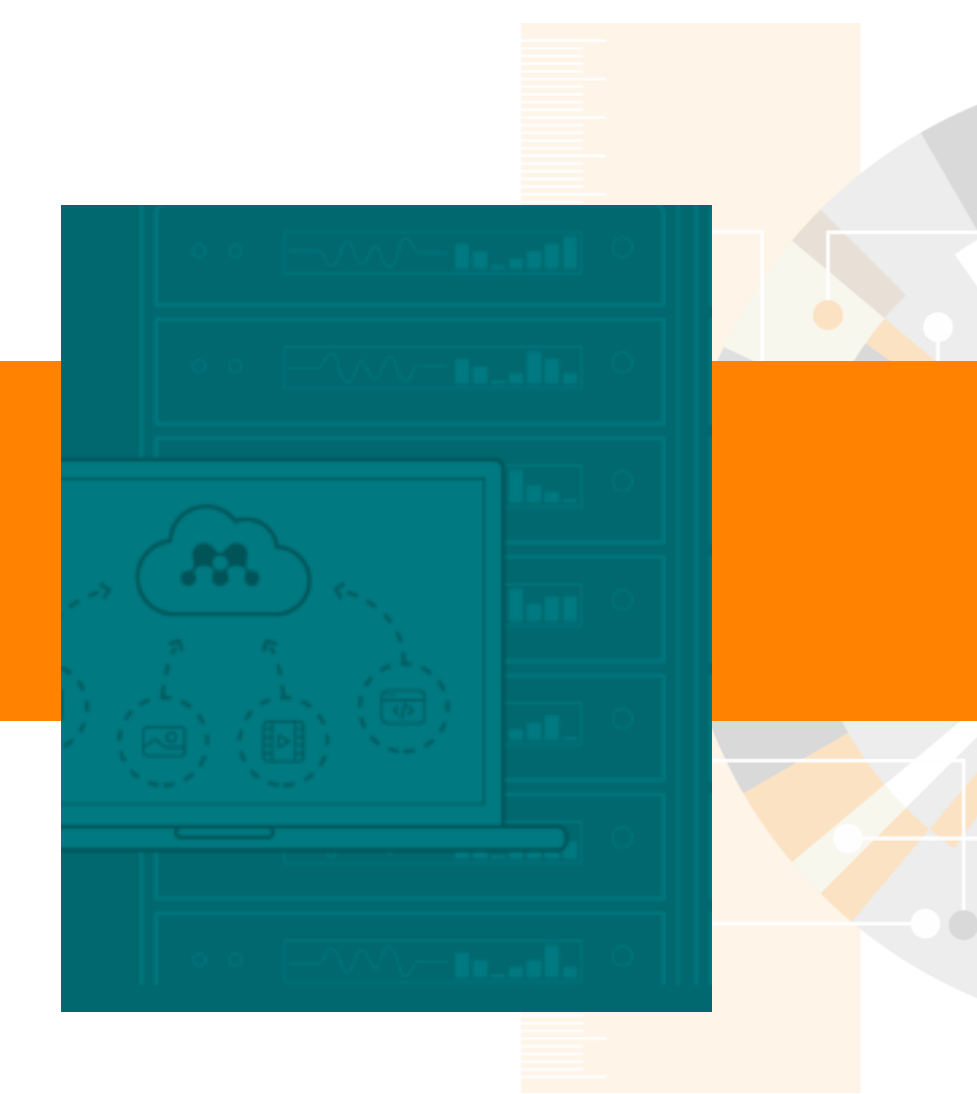

www.elsevier.com/research-intelligence

## Mendeley Dataset 數據集

#### **Discover Mendeley Data**

Store, share, publish and find research data

Create a Dataset

#### 儲存,分享,與搜尋相關研究數據集

#### Find research data

Search 9.0 million datasets from domain-specific and cross-domain repositories

Find Research Data

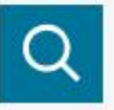

Or try: chip-seq drosophila, late quaternary sediment core or qubit oscillator frequency

#### 在Mendeley, 您可以索引到以下公開資料庫的資料相關訊息

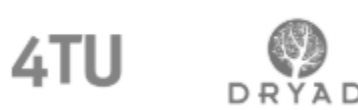

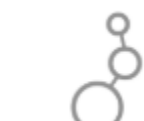

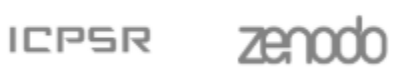

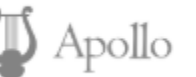

https://www.mendeley.com/

## Mendeley Dataset 數據集

| Projects New Dataset FAQ                                                                                                    |                                      |  |  |
|----------------------------------------------------------------------------------------------------|--------------------------------------|--|--|
| Your University will have access to this Dataset                                                                                 | Draft (of version 1)                 |  |  |
| As part of the agreement with your institute, the university will get access to draft datasets created by its staff and students | Visibility: Private                  |  |  |
|                                                                                                    | 設定是否公開                               |  |  |
| You can group and organise your data by dragging files into folders                                                              |                                      |  |  |
|                                                                                                    | cc BY 4.0 妈汀学催胶                      |  |  |
| Title                                                                                                    | Storage available                    |  |  |
| Enter a title for your Dataset                                                                                                   | 100 GB<br>Space available: 100.00 GB |  |  |
| Contributors                                                                                                    | $\frown$                             |  |  |
| Contributor(s):     Jade Li   🕂 Add                                                                                              |                                      |  |  |
|                                                                                                    | Ready to start uploading?            |  |  |
| Data files 🛃 Vpload Files 📑 New Folder                                                                                           | / 1 0                                |  |  |
|                                                                                                    | Create a Dataset                     |  |  |
| Drop files or folders here to upload                                                                                             |                                      |  |  |
| We support folder structures up to 14 levels deep                                                                                |                                      |  |  |
| https://www.mendeley.com/                                                                                                    | 家东,取八土 <b>25D</b>                    |  |  |

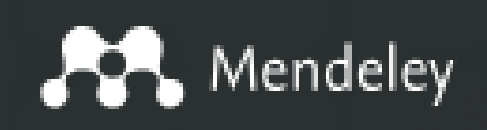

#### **Elsevier Research Intelligence**

### Careers 工作機會 Funding 連結到世界的 研究贊助機會

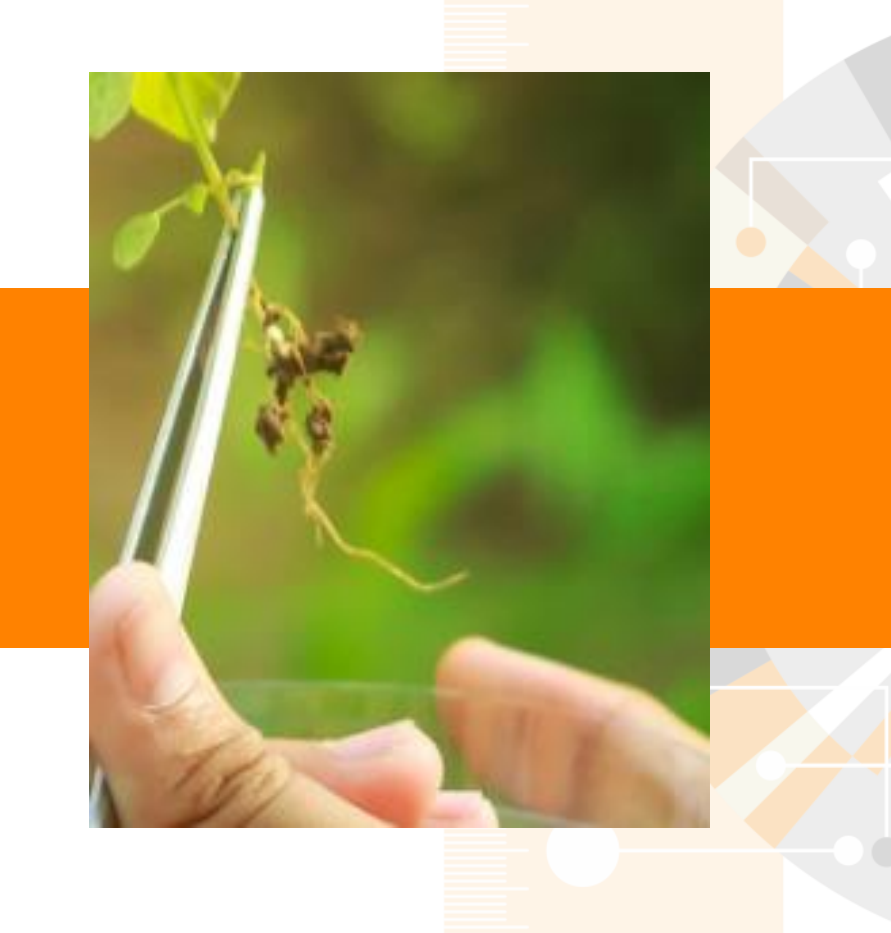

www.elsevier.com/research-intelligence

### Mendeley Career 工作機會

# Search 174,043 science and technology jobs on Mendeley Careers

| .g. Biomedical Science                  | Any location                                            | Within 20 mil 🔻 Search                                                                      |  |
|-----------------------------------------|---------------------------------------------------------|---------------------------------------------------------------------------------------------|--|
|                                         | 39 1                                                    | 1 10 10 10                                                                                  |  |
|                                         |                                                         |                                                                                             |  |
| Get                                     | job alerts                                              | Upload your CV                                                                              |  |
| Let us do the hard<br>service and get g | work. Sign up for our free<br>reat jobs emailed to you. | Upload your CV so our recruiters can match<br>your details to the best available positions. |  |
| Set                                     | up alert >                                              | Upload now >                                                                                |  |

#### 研究者可以根據自身領域與所在位置找到適合的工作 機會; 學校機構可以在此徵才

https://www.mendeley.com/

## Mendeley Funding 研究贊助

#### Looking for your next funding opportunity? Search our index of 21,027 possibilities.

We collect information from 2,966 funders to bring you the latest, most relevant funding opportunities.

Search for funding opportunities

#### 研究者可以在這邊找尋適合自己計畫的研究贊助

https://www.mendeley.com/

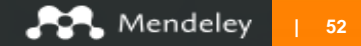

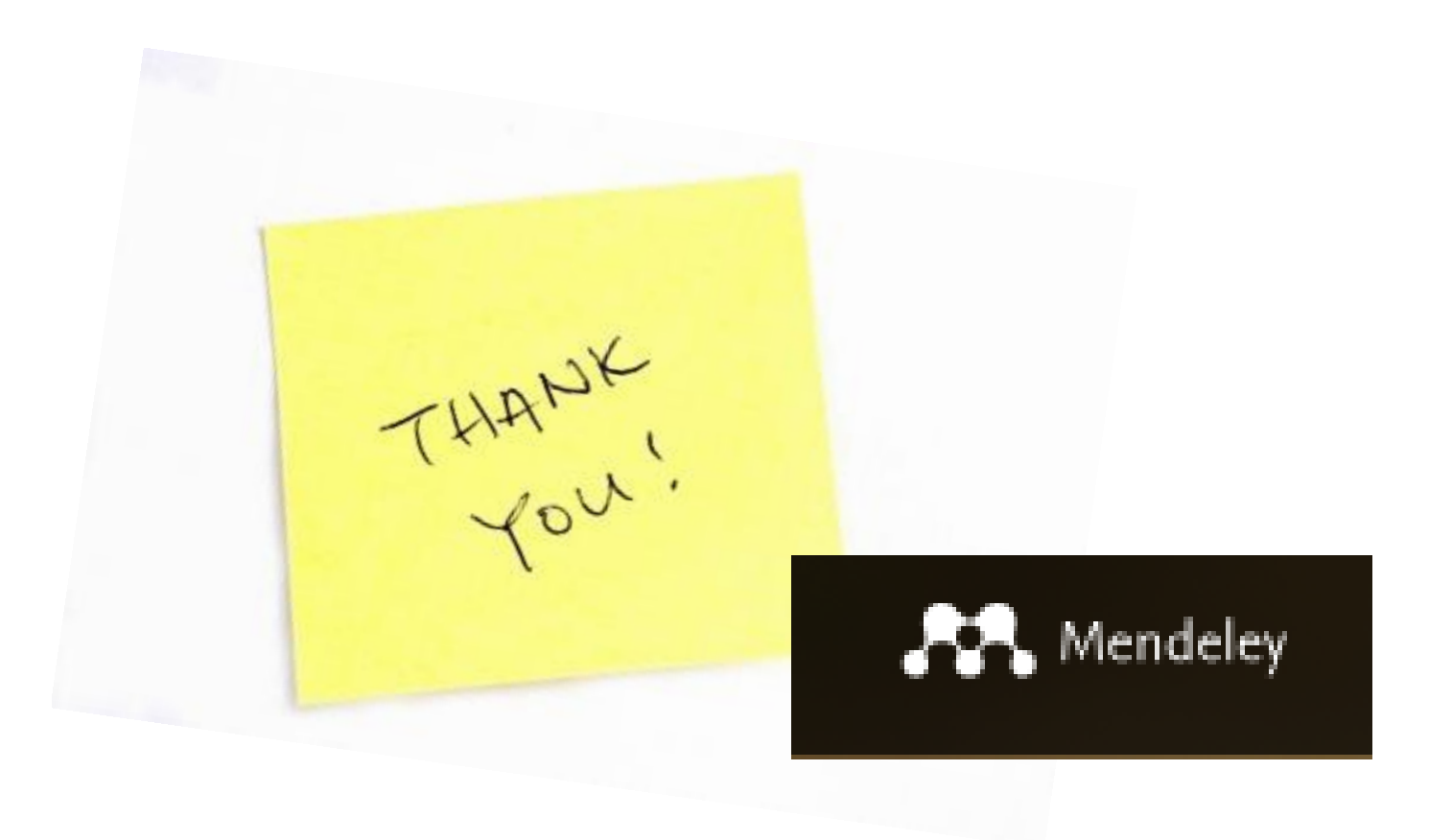